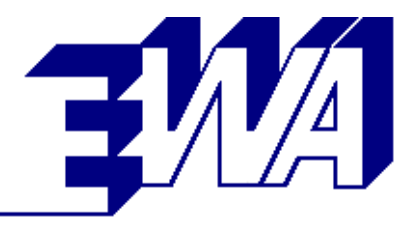

## Technische Beschreibung

# Integrated Motor Control System IMCS

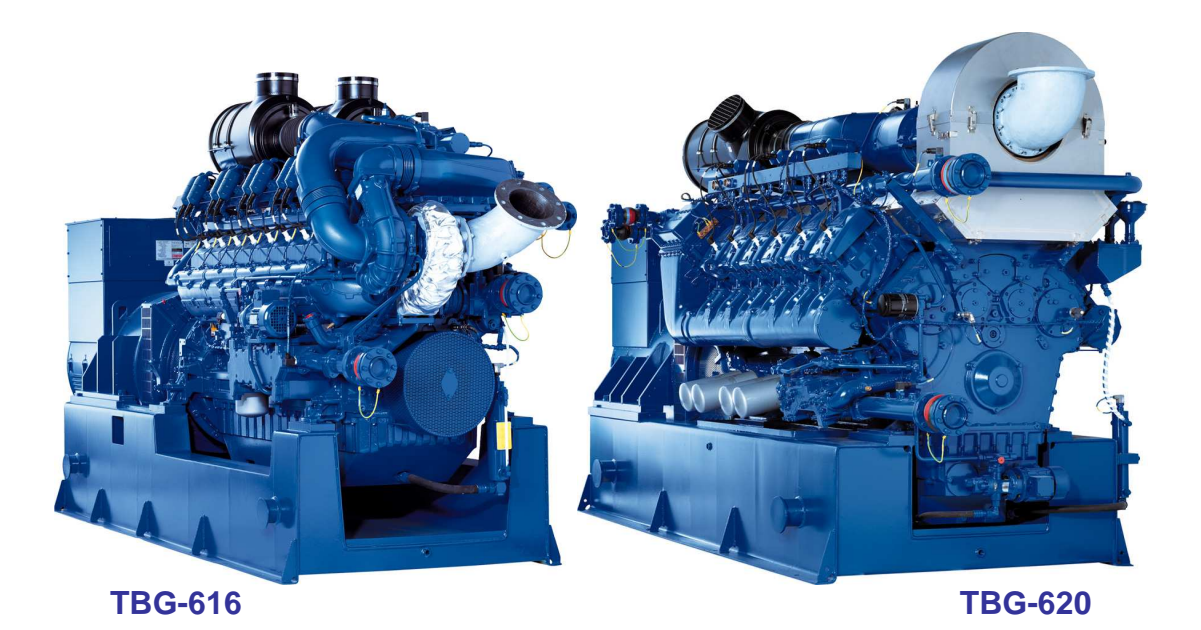

Version V1.43 Stand: 15.01.2014 Copyright © 2009-2013 EWA Elektrotechnik GmbH Technische Änderungen vorbehalten

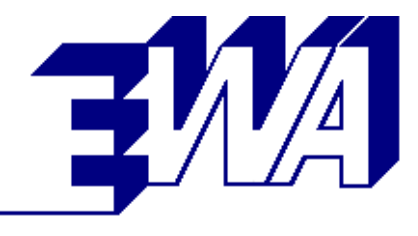

## 1 Inhaltsverzeichnis

| 1 | Inhalts | verzeichnis                                       | 2  |
|---|---------|---------------------------------------------------|----|
| 2 | IMCS    | Integrated Motor Control System                   | 3  |
|   | 2.1     | Systemübersicht und Funktionalität                | 3  |
|   | 2.2     | Bedienkonzept                                     | 6  |
|   | 2.3     | Systemfunktionen                                  | 7  |
|   | 2.3.1   | Auswahl der Betriebsart                           | 7  |
|   | 2.3.2   | Bedienung in der Betriebsart Automatik lokal      | 7  |
|   | 2.3.3   | Bedienung in der Betriebsart Semi-Automatik lokal | 7  |
|   | 2.3.4   | Anzeige aller Aggregatdaten                       | 8  |
|   | 2.3.5   | Meldungsarchiv                                    | 12 |
|   | 2.3.6   | Ereignisarchiv                                    | 13 |
|   | 2.3.7   | Messkurven                                        | 14 |
|   | 2.3.8   | Parametrierung der Gemischregler-Kennlinie        | 20 |
|   | 2.3.9   | Parameter                                         | 21 |
|   | 2.3.10  | Handbetrieb                                       | 28 |
|   | 2.3.11  | Ölwechsel                                         | 29 |
|   | 2.3.12  | Systemübersicht                                   | 30 |
|   | 2.3.13  | Hilfe                                             | 31 |
|   | 2.4     | Optionen                                          | 32 |
|   | 2.4.1   | Option Heizkreis                                  | 32 |
|   | 2.4.2   | Option Notkühler                                  | 33 |
|   | 2.4.3   | Option Gemischkühlkreis                           | 33 |
|   | 2.4.4   | Option Zusätzliche Meldungen                      | 34 |
|   | 2.4.5   | Option Zusätzliche Messwerte                      | 35 |
|   | 2.5     | Zugriffsberechtigungen                            | 38 |
|   | 2.5.1   | Benutzerebene                                     | 38 |
|   | 2.5.2   | Serviceebene                                      | 38 |
|   | 2.5.3   | Inbetriebnahmeebene                               | 38 |
|   | 2.6     | Schaltschrank                                     | 39 |
|   | 2.7     | Schnittstelle zur Hilfsantriebe-Steuerung         | 42 |
| 3 | Anhan   | g                                                 | 43 |
|   | 3.1     | Abkürzungen                                       | 43 |
|   | 3.2     | Abbildungsverzeichnis                             | 44 |

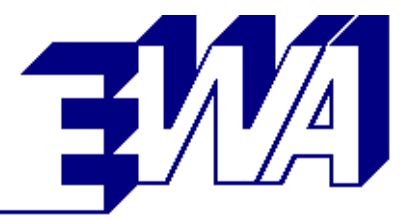

## 2 IMCS Integrated Motor Control System

Beim IMCS handelt es sich um ein integriertes Motor-Management-System für Gasmotoren mit übersichtlicher und komfortabler Bedienung.

## 2.1 Systemübersicht und Funktionalität

 Steuerung ausschließlich auf Basis von Siemens Komponenten aufgebaut. Dadurch schnelle und langfristige Ersatzteilverfügbarkeit, SPS Siemens EC31

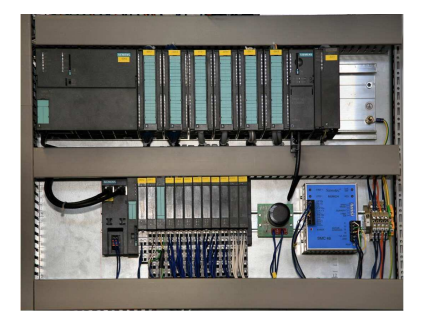

Abbildung 1: Siemens SPS mit E/A-Modulen

 15" Siemens Vollgrafik- TFT- Touch Panel. Schutzart der Frontseite: IP 65 Das Touch Panel ist über eine Cat 6 Datenleitung (Industrial Ethernet) mit der SPS verbunden.

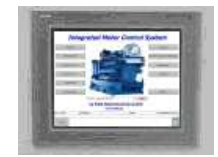

Abbildung 2: Siemens Touch Panel

- Start und Stopp des Aggregats in Hand- und Automatikbetrieb (lokal / fern)
   2-fache Startwiederholung bei Fehlstart
- Leistungsregelung des Aggregats
- Gemischregelung zur Minimierung des Schadstoffausstoßes mit kurzer Ausregelzeit
- Ansteuerung der elektronischen Zündanlage mit Niederspannungsverteilung ohne mechanische Verschleißteile
- Ansteuerung des elektronischen Drehzahlreglers
- Temperaturregelung des Heizkreises
- Temperaturregelung des Gemischkühlkreises
- Temperaturregelung des Notkühlkreises
- Ansteuerung der Abgasbypassklappe
- Überwachung aller Messwerte und Grenzwertschalter
- Meldung von Warnungen und Störungen.

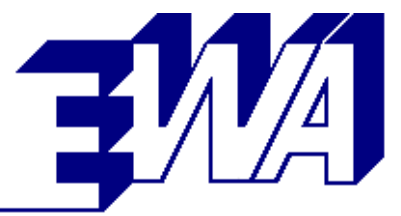

Automatischer Stopp bei Störungen. Erstwertmeldungen bei Störungen zur Vereinfachung der Störungssuche. Aufzeichnung aller Meldungen in einem Ereignisarchiv. Anzeige aller anstehenden Meldungen in einem Meldungsarchiv.

- Übersichtliche Bedienung mit Benutzerführung durch Softkeys
- Anzeige der Messwerte, Meldungen, Warnungen- und Störungen,

Bedienen folgender Funktionen:

- Hand-/ Automatikbetrieb
- Motorstart/ -stopp, Generator Ein/ Aus, Leistungsvorgabe
- Ansteuerung Hilfsantriebe
- Ölwechsel
- Datenerfassung f
  ür alle wichtigen Aggregatdaten mit gleichzeitig zwei zeitlichen Auflösungen mit folgenden Eigenschaften:
  - Auflösung von einer Sekunde, einer Aufzeichnungstiefe von 6 Minuten
  - Auflösung von 6 Minuten, einer Aufzeichnungstiefe von 72 Stunden
  - Gleichzeitige Aufzeichnung von max.64 Werten je nach Zylinderzahl
  - Automatischer Stopp der Aufzeichnung bei Störungen zur Erleichterung der Fehlerdiagnose
  - Menügeführte Auswahl von Kurven und grafische Darstellung am Touch Panel. Speicherung der Daten auch bei Ausfall der Versorgungsspannung.
- Standardschnittstelle zur übergeordneten Steuerung:
  - potentialfreie Kontakte für Aggregate- Anforderung
  - 4-20 mA Signal zur Leistungsregelung
  - potentialfreie Kontakte für Betrieb, Warnung und Störung
- Serielle Kommunikation mit der übergeordneten Anlagensteuerung oder der zentralen Leittechnik
   Senden aller wesentlichen Aggregatdaten (siehe Telegrammspezifikation)
   Empfang von Start/Stopp, Sollleistung, Gasart, Fernquittierung

Die Übertragung erfolgt fehlergesichert mit der verbreiteten Siemens-Prozedur 3964R mit RK512 zu anderen Steuerungen oder Rechnern. Standard-Schnittstelle: TTY Stromschleife 20 mA (optional RS232 oder RS485)

 Kommunikation über TCP/IP mit der übergeordneten Anlagensteuerung oder der zentralen Leittechnik

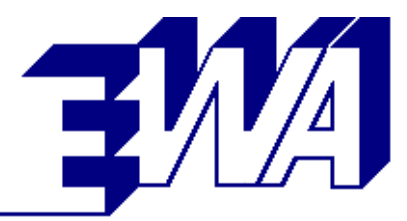

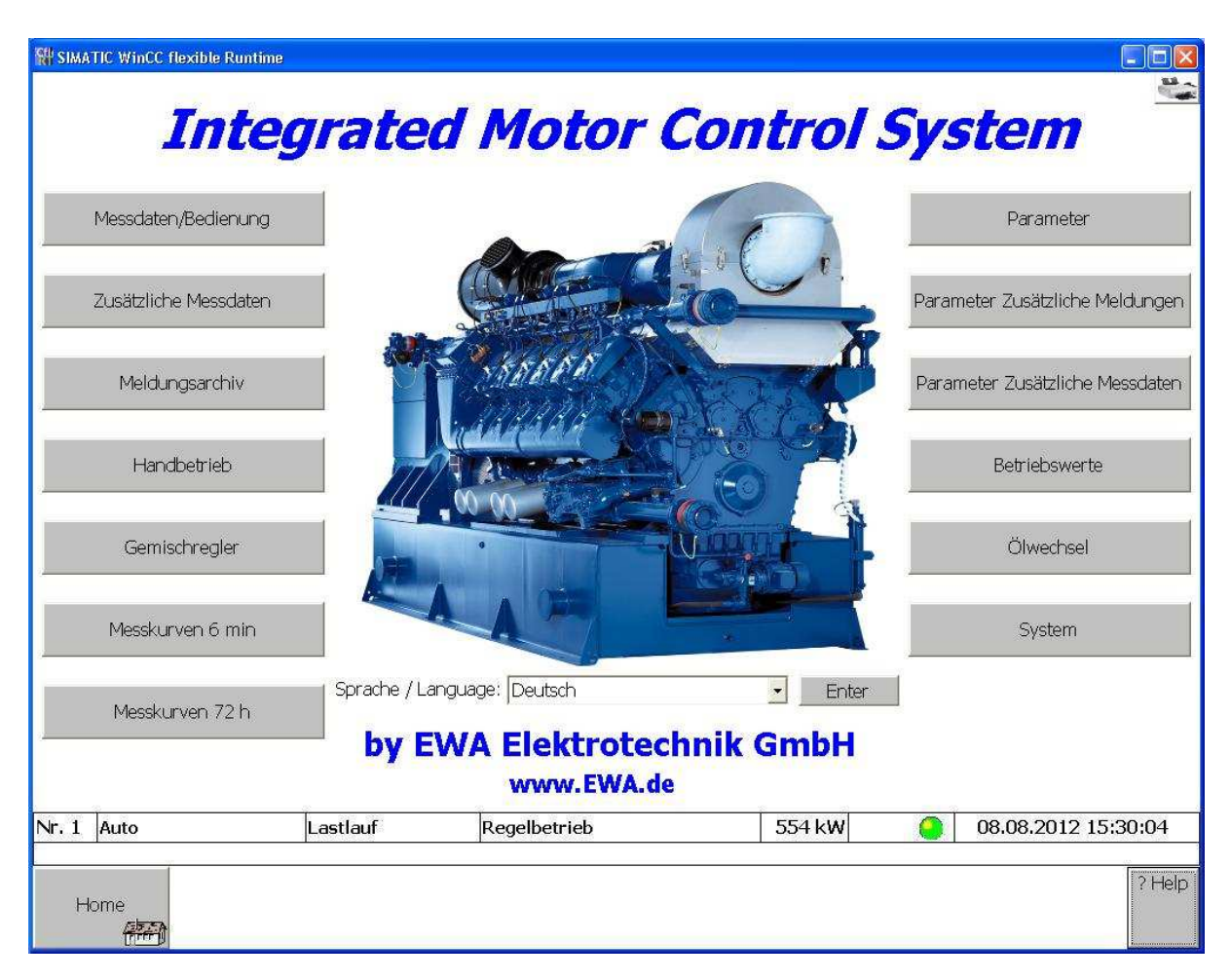

Abbildung 3: Startbild IMCS

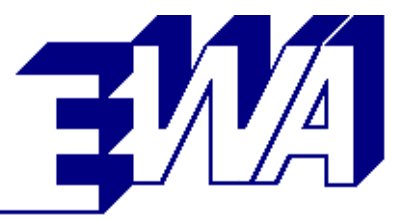

## 2.2 Bedienkonzept

Zur Kommunikation von Anlagenbetreibern und Servicepersonal mit dem Motormanagementsystem des Aggregates wird ein 15" Touch Panel der Fa. Siemens mit folgenden Merkmalen eingesetzt:

 Durch die Verwendung eines 15" Touch Panel ist eine komfortable Bedienführung über Menüs und Funktionstasten möglich. Eine eingebaute Hilfefunktion ersetzt weitgehend Bedienungshandbücher. Das Display bietet eine Auflösung von 1024x768 Pixel.

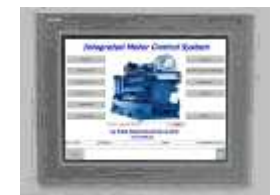

Abbildung 4: Siemens Touch Panel

- Die Kommunikation mit dem Benutzer kann auf Wunsch in seiner Landessprache erfolgen. Derzeit sind die Sprachen Deutsch, Englisch, verfügbar. Andere auf Anfrage.
- Der Zugriff auf Parameter und Funktionen ist abgestuft nach Zugriffsberechtigungen (Passwörter) über das Touch Panel geregelt.
- Zur Vereinfachung der Störungsdiagnose werden zur Aufzeichnung von Maschinendaten in zwei verschiedenen Messkurvenarchiven mit 6 Minuten und 72 Stunden realisiert.
- Das Touch Panel ist über eine CAT6 Datenleitung (Industrial Ethernet) mit der Steuerung verbunden. Dadurch kann der Bedienrechner an einer beliebigen Stelle (max. 100 Meter ohne Router) in der Anlage angebracht werden. Mobile Ausführungen sind auf Wunsch lieferbar.
- Wird der Bedienrechner über einen DSL-Anschluss mit der Steuerung verbunden, so kann das Aggregat weltweit über das Internet bedient werden. Alle Diagnosefunktionen sind aus der Ferne verfügbar. Die Aktualisierungsrate hängt dabei von der Bandbreite der Telefonverbindung ab.
- Der Schnellstopp-Taster unterbricht die Stromzufuhr zu allen vom IMCS-Schrank angesteuerten Aktoren (z. B. Gasventile, Zündung, Drehzahlregler, etc.)

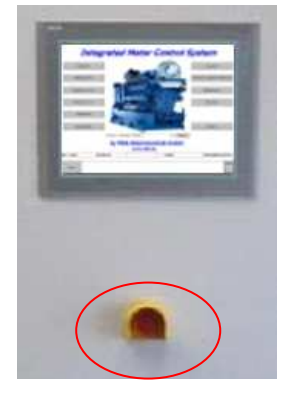

Abbildung 5: Schnellstopp-Taster

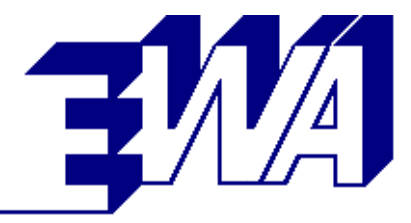

## 2.3 Systemfunktionen

#### 2.3.1 Auswahl der Betriebsart

- Auswahl erfolgt im Bild Messdaten
- Automatik lokal / Semi-Automatik lokal: Start und Abstellen über das Touch Panel, die Steuerung ignoriert externe Signale zum Starten und Abstellen des Aggregates. Die Betriebsart Automatik lokal hat eine höhere Priorität als die Betriebsart Automatik
- Automatik: Durch externe Signale kann das Aggregat gestartet, in der Leistung geregelt und abgestellt werden.
- Hand: Testen aller Hilfsantriebe

#### 2.3.2 Bedienung in der Betriebsart Automatik lokal

- Starten des Automatik-Betriebs über Touch Panel
- Vorgabe der Wirkleistung bei Netzparallelbetrieb über Tasten P+/P-
- Stoppen des Automatik-Betriebs über Touch Panel

#### 2.3.3 Bedienung in der Betriebsart Semi-Automatik lokal

- Starten des Motors über Touch Panel
- Drehzahlvertellung über Tasten n+/n-
- Generatorschalter Ein
- Vorgabe der Wirkleistung bei Netzparallelbetrieb über Tasten P+/P-
- Leistungsregler in Hand- oder Automatikbetrieb
- Generatorschalter AUS
- Abstellen des Motors

| T290<br>T386 | Heizwasser vor K<br>Heizwasser vor S | WT<br>WT | 72,5 °C<br>70,5 °C — |            |       |                                | / Drosselklappen:         | stellung                   | 80,9 % |
|--------------|--------------------------------------|----------|----------------------|------------|-------|--------------------------------|---------------------------|----------------------------|--------|
|              | Stellung NK-Rege                     | lventil  | 86,1 %               |            |       | Mess                           | werte bei Störur          | ng Einfrieren              | OFF    |
| r. 5  I      | okal Auto                            | Last     | tlauf                | Regelbetri | eb    | 900 kW                         |                           | 13.02.2010                 | 04:28: |
| Hor          | ne Mo<br>Ei                          | tor<br>n | Generator<br>Ein     | n/P -      | n/P + | Leistungsregler<br>Hand<br>Ein | Automatik<br>Lokal<br>Aus | Lokale<br>Bedienung<br>Aus | R      |

Abbildung 6: Bedienelemente im Bild Messdaten

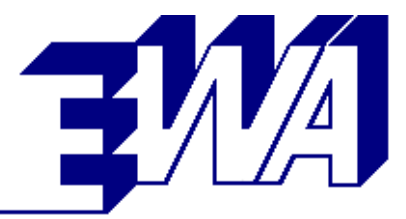

#### 2.3.4 Anzeige aller Aggregatdaten

- Betriebszustand in der Statuszeile (Hauptzustand und Unterzustand)
  - Störung
  - Startbereit
    - Starten
      - Dichtheitskontrolle/Vorschmieren
      - Anlassen
      - Vorspülen
      - Gasventile auf
      - Leerlauf
      - Nachspülen
      - Startpause
  - Zuschalten
  - Lastlauf
    - Rampe auf
    - Regelbetrieb
    - Rampe ab
  - Trennen
    - Rampe ab auf 0
    - Leerlauf
  - Abstellen
    - Gasventile zu
    - Zündung aus
    - Gesperrt
  - Ölwechsel

-

-

- Warten auf Start
- Abpumpen bis min
- Abpumpen bis leer
- Ölwanne leer
- Öl befüllen
- Ölwanne voll
- Abbruch
- Ölstand min nicht erreicht
- Ölstand voll nicht erreicht
- Warnung Vorschmierdruck
- Warnung Ölstand min
  - Vorschmieren
  - Abbruch Vorschmieren
    - Ölwechsel beendet

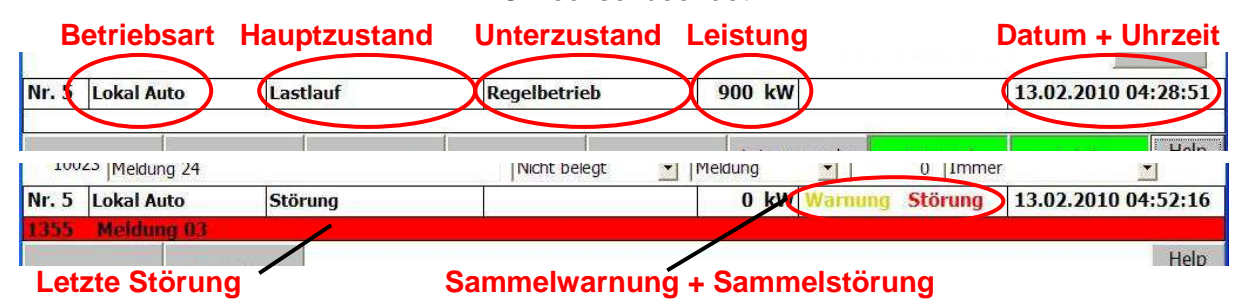

Abbildung 7: Anzeigen in der Statuszeile (in allen Bildern sichtbar)

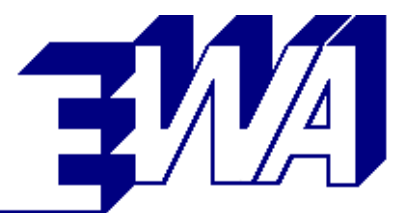

- Betriebsart Leistungsregler: Hand/Auto/Insel
- Leistung
  - angeforderte Leistung (analog, seriell, lokal, aktiv)
    - zulässige Leistung Pmax
      - Pmax Drosselklappe
      - Pmax T Kühlwasser
        - Pmax T Receiver
        - Pmax CH4-Wert
    - Soll-Leistung

-

- Istleistung
- Istleistung gefiltert
- Generator Leistungsschalter: Aus/Ein
- Drosselklappenstellung
- Kühlwassertemperatur Motoreintritt
- Kühlwassertemperatur Motoraustritt
- Kühlwassertemperatur Gemischkühlereintritt
- Motordrehzahl
- Schmieröltemperatur
- Schmieröldruck vor Filter
- Schmierölstand
- Ansauglufttemperatur
- Receivertemperatur
- Versorgungsspannung IMCS
- CH4-Wert
- Generatorwicklungstemperaturen U, V, W
- Brennraumtemperaturen aller Zylinder
- Vergleichsstellen A, B
- Betriebsart Gemischregler: Hand/Auto
- Gewählte Gasart
- Aktive Gasart
- Lastwert Gemischregler
- Solltemperatur des Gemischreglers
- Isttemperatur des Gemischreglers
- Soll-Position Gasmischer
- Ist-Position Gasmischer
- Heizwassertemperaturen
  - Vorlauf
  - Vor Abgas-Wärmetauscher
  - Vor Kühlwasser-Wärmetauscher
  - Vor Schmierölwärmetauscher
  - Rücklauf

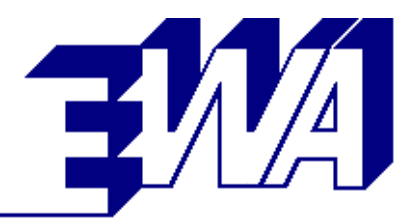

| SIMATIC WinCC flexible Runtime                                                                                                    |                                                                            |                                                                                                    |                                                         |                                                                                                    |                                                                                        |
|----------------------------------------------------------------------------------------------------|----------------------------------------------------------------------------|----------------------------------------------------------------------------------------------------|---------------------------------------------------------|----------------------------------------------------------------------------------------------------|----------------------------------------------------------------------------------------|
|                                                                                                    |                                                                            | Messdaten / Bed                                                                                                | ienung                                                  | Freigabe Vorheizung:                                                                                                    |                                                                                        |
| T461       A1       342       °C       T471         T462       A2       386       °C       T472         T463       A3       358       °C       T473         T464       A4       336       °C       T474         T465       A5       345       °C       T475         T466       A6       394       °C       T476 | 31 326 °C<br>32 363 °C<br>33 361 °C<br>34 355 °C<br>35 382 °C<br>36 347 °C | S200 Motordrehzahl<br>T208 Schmieröl<br>P196 Schmierölvor Filter<br>L234 Schmierölstand<br>T203 Ansaugluft (A) | 1500,21/min<br>88,1 °C<br>3,44 bar<br>95,0 %<br>31,3 °C | Gemischregler<br>Betriebsart<br>Gasart gewählt<br>Gasart aktiv<br>Lastwert Gemischregler<br>Soll-Temperatur<br>Ist-Temperatur<br>Soll-Position Gasmischer<br>Ist-Position Gasmischer | Auto<br>Gasart A<br>Gasart A<br>68,8 %<br>360 °C<br>359 °C<br>-390 steps<br>-390 steps |
| T204 Vergleichsstelle A<br>T205 Vergleichsstelle B                                                                                                    | 50,8 ℃<br>58,1 ℃                                                           |                                                                                                    |                                                         | Leistungsregler<br>Betriebsart<br>Anforderung Kontakt<br>Anforderung analog                                                                                                    | -<br>Auto<br><br>0,0 %                                                                 |
| T287 Abgas nach KAT (A)                                                                                                    | 428 °C                                                                     | E149 Versorgungsspannung IM                                                                                    | CS 27,9 V                                               | Anforderung seriell<br>Anforderung lokal<br>E1987 Anforderung aktiv                                                                                                    | 70,6 %<br>0,0 %<br>70,6 %                                                              |
| T206 Kühlwasser Motoraustritt<br>T207 Kühlwasser Motoreintritt<br>T207 Sollwert Kennlinie                                                                                                    | 85,6 °C<br>78,0 °C<br>77,9 °C                                              | T209 Generator Wicklung U<br>T210 Generator Wicklung V<br>T211 Generator Wicklung W                            | 77,7 ℃<br>79,1 ℃<br>78,8 ℃                              | Generator Leistungsschalter<br>Zulässige Leistung Pmax<br>Pmax Drosselklappe<br>Pmax T Kühlwasser<br>Pmax T Receiver                                                                 | • ,0,0 %<br>70,6 %<br>100,0 %<br>93,9 %<br>100,0 %                                     |
| Pos. MK/HK-Regelventil<br>T291 Heizwasser Vorlauf                                                                                                    | ᠿ 100,0 %<br>84,8 ℃                                                        | T/°C Kennlinie Kühlwasser Moto                                                                                 | reintritt                                               | Soll-Leistung<br>E198 Istleistung Generator<br>E1982Istleistung gefiltert<br>G197 Drosselklappenstellung                                                                             | 70,6 %<br>69,1 %<br>68,1 %<br>35,0 %                                                   |
| T289 Heizwasser Rücklauf                                                                                                    | 64,0 °C                                                                    | 70-<br>40 50 60 70 80<br>T207 Sollwert 77,9 °C bei P                                                           | -70<br>90 100 P/%<br>: 69 %                             | Messwerte bei Störung Einfr                                                                                                    | ieren OFF                                                                              |
| Nr. 1 Auto                                                                                                    | Lastlauf                                                                   | Regelbetrieb                                                                                                   | 539                                                     | kW 🥘 08.08.20                                                                                                    | 012 16:18:30                                                                           |
| Home                                                                                                    |                                                                            |                                                                                                    |                                                         | Lo<br>Bedie<br>E                                                                                                    | kale ?Help<br>enung<br>fin                                                             |

Abbildung 8: Messdaten

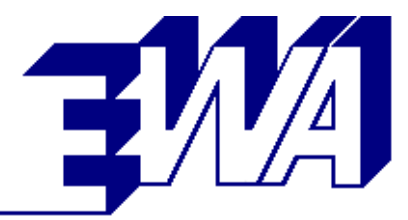

- Betriebsstundenzähler
- Verteilung Betriebsstunden aufgeschlüsselt nach Last und Gasart
- Startzähler
- Betriebstunden seit Ölwechsel
- Softwareversion des IMCS (SPS und Visualisierung)

| SIMATIC WinCC flexible Runtime |        |           |           |                                |        |         |          |             |              |    |                                                                                                    |         |
|--------------------------------|--------|-----------|-----------|--------------------------------|--------|---------|----------|-------------|--------------|----|----------------------------------------------------------------------------------------------------|---------|
|                                |        |           |           |                                | Betrie | bswerte |          |             |              |    |                                                                                                    |         |
|                                |        |           |           |                                |        |         |          |             |              |    |                                                                                                    |         |
| Bet                            | rieb   | swerte    |           |                                |        |         |          |             | Softwaresta  | nd |                                                                                                    |         |
| Betriebsstunden gesamt         |        |           | Зł        | n 9 min                        | 16 s   |         | Ve       | ersion SP   | S            | V  | 1.42                                                                                                    |         |
| Betriebsstunden Gasart /       | A      |           | Зł        | ı 8 min                        | 24 s   |         | Da       | atum SP:    | 5            | 07 | 7.08.2012                                                                                                    |         |
| Betriebsstunden Gasart E       | В      |           | Oŀ        | ı 0 min                        | 0 s    |         | Ve       | ersion Vis  | sualisierung | V  | 1.42                                                                                                    |         |
| Startzähler                    |        |           | 4         |                                |        |         | Da       | atum Vis    | ualisierung  | 08 | 8.08.2012                                                                                                    |         |
| Letzter Ölwechsel am:          |        | 0:        | 1.01.1990 | 00:00:00                       |        |         |          |             |              |    |                                                                                                    |         |
| bei Betriebsstunden:           |        |           | 01        | Î.                             |        |         |          |             |              |    |                                                                                                    |         |
| Betriebsstunden seit Ölw       | echse  | el:       | Зŀ        | ı.                             |        |         |          |             |              |    |                                                                                                    |         |
|                                |        |           |           |                                |        |         |          |             |              |    |                                                                                                    |         |
|                                |        |           |           |                                |        |         |          |             |              |    |                                                                                                    |         |
|                                |        |           | Betr      | iebsstun                       | denver | teilung |          |             |              |    |                                                                                                    |         |
| Leistung                       |        | Gasart A  | ί.        |                                |        |         | Gasart I | З           |              |    |                                                                                                    |         |
| 105 - 110 %                    | 0h     | 0 min     | 0 s       | 0,0 %                          |        | 0 h     | 0 min    | 0 s         | 0,0 %        |    |                                                                                                    |         |
| 80 - 105 %                     | 1h     | 19 min    | 14 s      | 33,3 %                         |        | 0 h     | 0 min    | 0 s         | 0,0 %        |    |                                                                                                    |         |
| 50 - 80 %                      | 1h     | 33 min    | 23 s      | 33,3 %                         |        | 0 h     | 0 min    | 0 s         | 0,0 %        |    |                                                                                                    |         |
| 25 - 50 %                      | 0h     | 4 min     | 49 s      | 0,0 %                          |        | 0 h     | 0 min    | 0 s         | 0,0 %        |    |                                                                                                    |         |
| 0 - 25 %                       | 0h     | 5 min     | 39 s      | 0,0 %                          |        | 0 h     | 0 min    | 0 s         | 0,0 %        |    |                                                                                                    |         |
|                                |        |           |           |                                |        |         |          |             |              |    |                                                                                                    |         |
|                                |        |           |           |                                |        |         |          |             |              |    |                                                                                                    |         |
|                                |        |           |           |                                |        |         |          |             |              |    |                                                                                                    |         |
|                                |        |           |           |                                |        |         |          |             |              |    |                                                                                                    |         |
|                                |        |           |           |                                |        |         |          |             |              |    |                                                                                                    |         |
|                                |        |           |           |                                |        |         |          |             |              |    |                                                                                                    |         |
|                                |        |           |           |                                |        |         |          |             |              |    |                                                                                                    |         |
| Nr. 1 Auto                     | Las    | stlauf    |           | Regelb                         | etrieb |         |          | 555         | kW (         |    | 08.08.2012 1                                                                                                    | 6:15:19 |
|                                | dentes | 100080000 |           | a poorte <del>T</del> endell'i |        |         |          | - 2200-0000 | -1/2         |    | and a second characterization of the second second s |         |
|                                |        |           |           |                                |        |         |          |             |              |    |                                                                                                    | ? Help  |
| Home                           |        |           |           |                                |        |         |          |             |              |    |                                                                                                    |         |
|                                |        |           |           |                                |        |         |          |             |              |    |                                                                                                    |         |

#### Abbildung 9: Betriebswerte

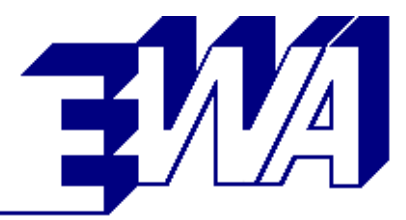

#### 2.3.5 Meldungsarchiv

Im Meldungsarchiv werden ausschließlich aktuell anstehende Meldungen (Störung, Warnung, Meldung) dargestellt.

Anstehende Warnungen und Störungen können über 2 Tasten selektiv quittiert (und damit ausgeblendet) werden. Meldungen werden ausgeblendet, sobald sie nicht mehr anstehen.

|        | nee nexible k | andine    |                  |            |                 | a a a            |     |      |          |                        |
|--------|---------------|-----------|------------------|------------|-----------------|------------------|-----|------|----------|------------------------|
|        |               |           |                  |            | Melo            | dungsarchiv      |     |      |          |                        |
| Nr.    | Zeit          | Datum     | Zust.            | Bezeichni  | ma              |                  |     |      |          | OGR                    |
| 68     | 15:35:58      | 08 08 201 | 2K               | 880 MK-H   | K Receiventil A | Anschlag kalt    |     |      |          | Quix 0                 |
| 1 24   | 15:34:38      | 08,08,201 | 2K               | 100 Konta  | kt Anforderun   |                  |     |      |          | Ö                      |
| 1      | 15:34:37      | 08.08.201 | L2K              | Betriebsa  | rt Auto Aggreg  | gat              |     |      |          | Ö                      |
| 20     | 15:28:45      | 08.08.201 | L2K              | Freigabe \ | Vorheizung EIN  |                  |     |      |          | 0                      |
| 167    | 15:28:45      | 08.08.201 | L2K              | Pumpe He   | izkreis         |                  |     |      |          | 0                      |
| 166    | 15:28:45      | 08.08.201 | L2K              | Pumpe Ma   | otorkühlkreis   |                  |     |      |          | 0                      |
| 163    | 15:28:45      | 08.08.201 | I2K              | Drehzahlr  | egler           |                  |     |      |          | 0                      |
| 161    | 15:28:45      | 08.08.201 | I2K              | Zündung    |                 |                  |     |      |          | 0                      |
| 184    | 15:28:45      | 08.08.201 | ZK               | Gasventil  | AZ              |                  |     |      |          | 0                      |
| 183    | 15:28:45      | 08.08.201 | LZK              | uasventil  | A1              | (5)              |     |      |          | U                      |
| 30     | 15:28:43      | 08.08.201 |                  | 100 Leisu  | ingsschalter El | IN               |     |      |          | 0                      |
|        |               |           |                  |            |                 |                  |     |      |          |                        |
|        |               |           |                  |            |                 |                  |     |      |          |                        |
|        |               |           |                  |            |                 |                  |     |      |          |                        |
|        |               |           |                  |            |                 |                  |     |      |          |                        |
|        |               |           |                  |            |                 |                  |     |      |          |                        |
|        |               |           |                  |            |                 |                  |     |      |          |                        |
|        |               |           |                  |            |                 |                  |     |      |          |                        |
|        |               |           |                  |            |                 |                  |     |      |          |                        |
| 22     |               |           |                  |            |                 |                  |     |      | 2        |                        |
| 1 Auto |               | Le        | astlauf          |            | Regelbetrie     | eb               | 583 | kw 🍋 | 08.08.20 | 12 15:36:2             |
| L Auto | 9             | Lē        | astlauf          |            | Regelbetrie     | eb               | 583 | kW 🕒 | 08.08.20 | 12 15:36:2             |
| Auto   | D             |           | astlauf<br>Warnu | ing        | Regelbetrie     | eb<br>Messdaten/ | 583 | kw   | 08.08.20 | <b>₩</b><br>12 15:36:2 |

Abbildung 10: Meldungsarchiv (anstehende Meldungen)

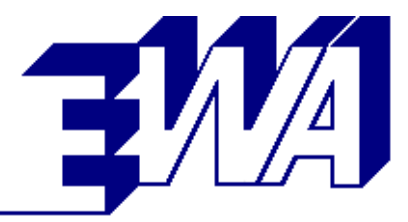

#### 2.3.6 Ereignisarchiv

Störungen, Warnungen, Meldungen und Parameteränderungen werden in einem Ereignisarchiv abgelegt. Dabei werden Datum, Uhrzeit, Art der Meldung (S, W, M) und das Ereignis (kommt / geht) gespeichert und farblich getrennt dargestellt.

|                                             |      |           |             |              | Ereignisarchi                        | v            |   |                    |
|---------------------------------------------|------|-----------|-------------|--------------|--------------------------------------|--------------|---|--------------------|
|                                             |      |           |             |              |                                      |              |   |                    |
|                                             | Nr.  | Zeit      | Datum       | Zust.        | Bezeichnung                          |              |   | QGR                |
| 4                                           | 28   | 15:25:04  | 31.03.20    | 10 (K)G      | Sammelwarnung                        |              |   | 0                  |
| N                                           | 274  | 15:25:04  | 31.03.20    | 10 (K)G      | S200 Drehzahl vor Start zu hoch      |              |   | 0                  |
| 1                                           | 184  | 15:24:58  | 31.03.20    | 10 K         | Gasventil A2                         |              |   | 0                  |
| 4                                           | 183  | 15:24:58  | 31.03.20    | 10 K         | Gasventil A1                         |              |   | 0                  |
| 1                                           | 182  | 15:24:58  | 31.03.20    | 10 (K)G      | Dichtheitskontrolle (A)              |              |   | 0                  |
| 1                                           | 164  | 15:24:58  | 31.03.20    | 10 (K)G      | Vorschmierpumpe                      |              |   | 0                  |
| M 161 15:24:58 31.03.2010K Zündung          |      |           |             |              |                                      |              |   |                    |
| M 29 15:24:55 31.03.2010 (K)G Sammelstörung |      |           |             |              |                                      |              |   |                    |
| M 28 15:24:55 31.03.2010K Sammelwarnung     |      |           |             |              |                                      |              |   |                    |
| 4                                           | 210  | 15:24:55  | 31.03.20    | 10 K         | 281 Überbrückung Heizkreis Differenz | druckwächter |   | 0                  |
| 1                                           | 209  | 15:24:55  | 31.03.20    | 10 K         | Rückstellung Not-Aus-Modul           |              |   | 0                  |
| 5                                           | 531  | 15:24:55  | 31.03.20    | 10 (K)G      | S200 Unterdrehzahl                   |              |   | 0                  |
| N                                           | 274  | 15:24:55  | 31.03.20    | 10 K         | S200 Drehzahl vor Start zu hoch      |              |   | 0                  |
| 1                                           | 182  | 15:24:55  | 31.03.20    | 10 K         | Dichtheitskontrolle (A)              |              |   | 0                  |
| 1                                           | 163  | 15:24:55  | 31.03.20    | 10 K         | Drehzahlregier                       |              |   | 0                  |
| 1                                           | 172  | 15:24:55  | 31.03.20    | 10 K         | Befüllung Schmieröl                  |              |   | 0                  |
| 1                                           | 34   | 15:24:49  | 31.03.20    | 10 %         | Motor läuft                          |              |   | 0                  |
| 1                                           | 164  | 15:24:44  | 31.03.20    | 10 K         | Vorschmierpumpe                      |              |   | 0                  |
| 4                                           | 29   | 15:24:24  | 31.03.20    | 10 K         | Sammelstörung                        |              |   | 0                  |
|                                             | 501  | 15:24:24  | 31.03.20    | 10 K         | S200 Unterdrehzahl                   |              |   | 0                  |
| 1                                           | 34   | 15:24:24  | 31.03.20    | 10 (K)G      | Motor läuft                          |              |   | 0                  |
| 1                                           | 184  | 15:24:24  | 31.03.20    | 10(K)G       | Gasventil A2                         |              |   | 0                  |
| 1                                           | 183  | 15:24:24  | 31.03.20    | 10(K)G       | Gasventil A1                         |              |   | 0                  |
| 1                                           | 163  | 15:24:24  | 31.03.20    | 10(K)G       | Drehzahlregler                       |              |   | 0                  |
| 1                                           | 161  | 15:24:24  | 31.03.20    | 10(K)G       | Zündung                              |              |   | 0                  |
| 1                                           | 1/2  | 15:24:24  | 31.03.20    | 10 (K)G      | Befullung Schmieröl                  |              |   | 0                  |
| N                                           | 169  | 15:22:58  | 31.03.20    | 10 (K)G      | Pumpe Notkuhikreis                   |              |   | 0                  |
| 1                                           | 172  | 15:22:51  | 31.03.20    | IUK          | Berullung Schmieröl                  |              |   | 0                  |
| 1                                           | 1/2  | 15:22:50  | 31.03.20    | 10(K)G       | Berullung Schmerol                   |              |   | 0                  |
| 1                                           | 109  | 15.22-17  | 31.03.20    | 10K          | Pumpe notkunikreis                   |              |   | 0                  |
| 1                                           | 1/2  | 13:21:12  | 31.03.20    | TUK          | beraiung schmeror                    |              |   | 0                  |
|                                             |      |           |             |              |                                      |              |   |                    |
|                                             |      |           |             |              |                                      |              |   | EW5                |
|                                             |      |           |             |              |                                      |              |   |                    |
| Ŧ.                                          | Auto |           | i.          | actlauf      | Recelbetrich                         | 5/10 // 14/  | 0 | 08 08 2012 15:37:5 |
| 4                                           | Auto |           | Li          | sudul        | Regeinen ien                         | 349 890      |   | 00.00.2012 13:37:0 |
|                                             |      |           |             |              |                                      |              |   | <u> </u>           |
|                                             |      |           |             | 24.12010.200 |                                      |              |   | ?                  |
| H                                           | ome  | Malduna   | carchiv     | Warnu        | ing Störung                          |              |   |                    |
| 1000                                        |      | merual la | JULI DI TEX |              | 2412                                 |              |   | 200                |

Abbildung 11: Ereignisarchiv (alle Meldungen)

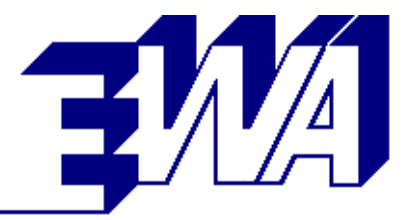

#### 2.3.7 Messkurven

- Alle wichtigen Aggregatdaten werden in der Steuerung mit zwei Auflösungen kontinuierlich aufgezeichnet. Die Speichertiefe beträgt 6 Minuten bzw. 72 Stunden, die Auflösung eine Sekunde bzw. 5 Minuten.
- Im Störungsfall wird die Aufzeichnung nach einer Nachlaufzeit von 60 s gestoppt. Die Daten der letzten 6 Minuten bzw. 72 Stunden vor der Störung bleiben bis zum ersten Quittieren gespeichert.
- Zur Auswertung der aufgezeichneten Daten können die Daten graphisch auf dem Bildschirm dargestellt werden. Für den Ausdruck existiert eine 2. Anzeige mit weißem Hintergrund. Diese Ansicht enthält zusätzlich ein Mess-Cursor mit Kurvenauswahl. Damit können einzelne Messpunkte genau abgefragt werden.

| P196 Schmieröl vor F<br>T208 Schmieröl | ilter                                                                                                    | Ľ.                                                                                                    |                                                                                                    |                                                                                                    |                                                                                                    |                                                                                                    |
|----------------------------------------|----------------------------------------------------------------------------------------------------|----------------------------------------------------------------------------------------------------|----------------------------------------------------------------------------------------------------|----------------------------------------------------------------------------------------------------|----------------------------------------------------------------------------------------------------|----------------------------------------------------------------------------------------------------|
| T208 Schmieröl                         |                                                                                                    |                                                                                                    |                                                                                                    | Stellwert                                                                                                    | Leistungsregler                                                                                                    |                                                                                                    |
| - C -                                  |                                                                                                    | 1                                                                                                    |                                                                                                    | Stellwert                                                                                                    | Regler Kühl-/Heizkreis                                                                                                    |                                                                                                    |
| T203 Ansaugluft (A)                    |                                                                                                    | [                                                                                                    |                                                                                                    | Position V                                                                                                    | /entil Kühl-/Heizkreis                                                                                                    |                                                                                                    |
| T201 Receiver (A)                      |                                                                                                    | T291 (Heizwasser)                                                                                                    | Vorlauf                                                                                                    | Sollwert                                                                                                    | T207 Motoreintritt                                                                                                    |                                                                                                    |
| E149 Versorgungsspa                    | annung                                                                                                    | T289 (Heizwasser)                                                                                                    | Rücklauf                                                                                                    |                                                                                                    |                                                                                                    |                                                                                                    |
| G197 Drosselklappen                    | stellung                                                                                                    |                                                                                                    |                                                                                                    |                                                                                                    |                                                                                                    |                                                                                                    |
| S200 Motordrehzahl                     |                                                                                                    | 1                                                                                                    |                                                                                                    |                                                                                                    |                                                                                                    |                                                                                                    |
| E198 Istleistung Gene                  | erator                                                                                                    | 1                                                                                                    |                                                                                                    |                                                                                                    |                                                                                                    |                                                                                                    |
| E1982 Istleistung gef                  | iltert                                                                                                    | T209 Generator Wi                                                                                                    | cklung U                                                                                                    | T46X Bre                                                                                                    | nnraum mittel A                                                                                                    |                                                                                                    |
| E199 Anforderung an                    | alog                                                                                                    | T210 Generator Wi                                                                                                    | cklung V                                                                                                    | T47X Bre                                                                                                    | nnraum mittel B                                                                                                    |                                                                                                    |
| E1987 Anforderung a                    | iktiv                                                                                                    | T211 Generator Wi                                                                                                    | cklung W                                                                                                    | Solitemp                                                                                                    | eratur Brennraum                                                                                                    |                                                                                                    |
|                                        |                                                                                                    | Exxx Zulässige Leist                                                                                                    | tung                                                                                                    | Isttemper                                                                                                    | atur Brennraum                                                                                                    |                                                                                                    |
| T287 Abgas nach KA                     | T (A)                                                                                                    | Exxx Soll-Leistung a                                                                                                    | aktuell                                                                                                    | Soll-Posit                                                                                                    | ion Gasmischer                                                                                                    |                                                                                                    |
| T288 Abgas nach AW                     | /T                                                                                                    | T204 Vergleichsste                                                                                                    | lle A                                                                                                    | Ist-Positio                                                                                                    | on Gasmischer                                                                                                    |                                                                                                    |
| T206 Kühlwasser Mo                     | toraustritt                                                                                                    | T205 Vergleichsste                                                                                                    | lle B                                                                                                    | 63 Messk                                                                                                    | urve                                                                                                    |                                                                                                    |
| T207 Kühlwasser Mo                     | toreintritt                                                                                                    | Q311 CH4 Wert                                                                                                    |                                                                                                    | 64 Messk                                                                                                    | urve                                                                                                    |                                                                                                    |
|                                        | T201 Receiver (A)         E149 Versorgungsspa         G197 Drosselklappen         S200 Motordrehzahl         E198 Istleistung gen         E1982 Istleistung gen         E1982 Anforderung an         E1987 Anforderung an         T288 Abgas nach KAX         T206 Kühlwasser Mo         T207 Kuhlwasser Mo | T201 Receiver (A)         E149 Versorgungsspannung         G197 Drosselklappenstellung         S200 Motordrehzahl         E198 Istleistung Generator         E1982 Istleistung gefiltert         E1987 Anforderung analog         E1987 Anforderung aktiv         T287 Abgas nach KAT (A)         T288 Abgas nach AWT         T206 Kühlwasser Motoreustritt         T207 Kühlwasser Motoreutritt | T201 Receiver (A)       T291 (Heizwasser)         E149 Versorgungsspannung       T289 (Heizwasser)         G197 Drosseiklappenstellung       S200 Motordrehzahl         E198 Istleistung Generator       E1982 Istleistung gefiltert         E1982 Istleistung gefiltert       T209 Generator Wit         E1982 Istleistung gefiltert       T210 Generator Wit         E1982 Anforderung analog       T210 Generator Wit         E1983 Anforderung aktiv       T211 Generator Wit         T287 Abgas nach KAT (A)       Exox SolH eistung at         T288 Abgas nach AWT       T204 Vergleichsste         T205 Kühlwasser Motoraustritt       T205 Vergleichsste         T207 Kühlwasser Motoraustritt       Q311 CH4 Wert | T201 Receiver (A)       T291 (Heizwasser) Vorlauf         E149 Versorgungsspannung       T289 (Heizwasser) Rücklauf         G197 Drosselklappenstellung       S200 Motordrehzahl         E198 Istleistung Generator       T209 Generator Wicklung U         E1982 Istleistung gefiltert       T209 Generator Wicklung V         E1987 Anforderung analog       T210 Generator Wicklung V         E1987 Anforderung aktiv       T211 Generator Wicklung W         E1987 Abgas nach KAT (A)       Exx Zulässige Leistung         T288 Abgas nach AWT       T204 Vergleichsstelle A         T205 Kühlwasser Motoraustritt       T205 Vergleichsstelle B         T207 Kuhlwasser Motoreintritt       Q311 CH4 Wert | T201 Receiver (A)       T291 (Heizwasser) Vorlauf       Sollwert         E149 Versorgungsspannung       T289 (Heizwasser) Rücklauf         G197 Drosseiklappenstellung       S200 Motordrehzahl         S200 Motordrehzahl       F198 Istleistung Generator         E198 Istleistung gefiltert       T209 Generator Wicklung U       T46X Breg         E1982 Istleistung gefiltert       T209 Generator Wicklung V       T47X Breg         E1982 Anforderung analog       T210 Generator Wicklung W       Sollbemper         E1983 Anforderung aktiv       T211 Generator Wicklung W       Sollbemper         T287 Abgas nach KAT (A)       Enox Sullassige Leistung       Istemper         T288 Abgas nach AWT       T204 Vergleichsstelle A       Ist-Positic         T206 Kühlwasser Motoraustritt       T205 Vergleichsstelle B       63 Messk | T201 Receiver (A)T291 (Heizwasser) VorlaufSollwert T207 MotoreinbrittE149 VersorgungsspannungT289 (Heizwasser) RücklaufG197 DrosselklappensteilungS200 MotordrehzahlE198 Istleistung GeneratorE1982 Istleistung GeneratorE1982 Istleistung GeneratorE1994 Anforderung analogT209 Generator Wicklung UT46X Brennraum mittel AE199 Anforderung analogT210 Generator Wicklung VE1997 Anforderung analogT211 Generator Wicklung WSolltemperatur BrennraumE1987 Abgas nach KAT (A)Exox Soll-Leistung aktuellT208 Abgas nach AWTT204 Vergleichsstelle AT206 Kühlwasser MotoraustrittT205 Vergleichsstelle BF207 Kuhlwasser MotoreinbrittQ311 CH4 Wert |

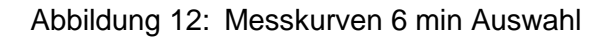

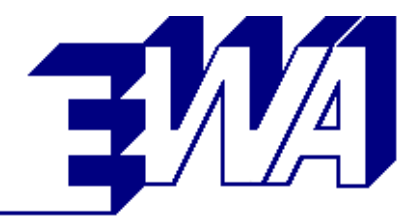

EWA Elektrotechnik GmbH - Weinstraße 91 - 67157 Wachenheim

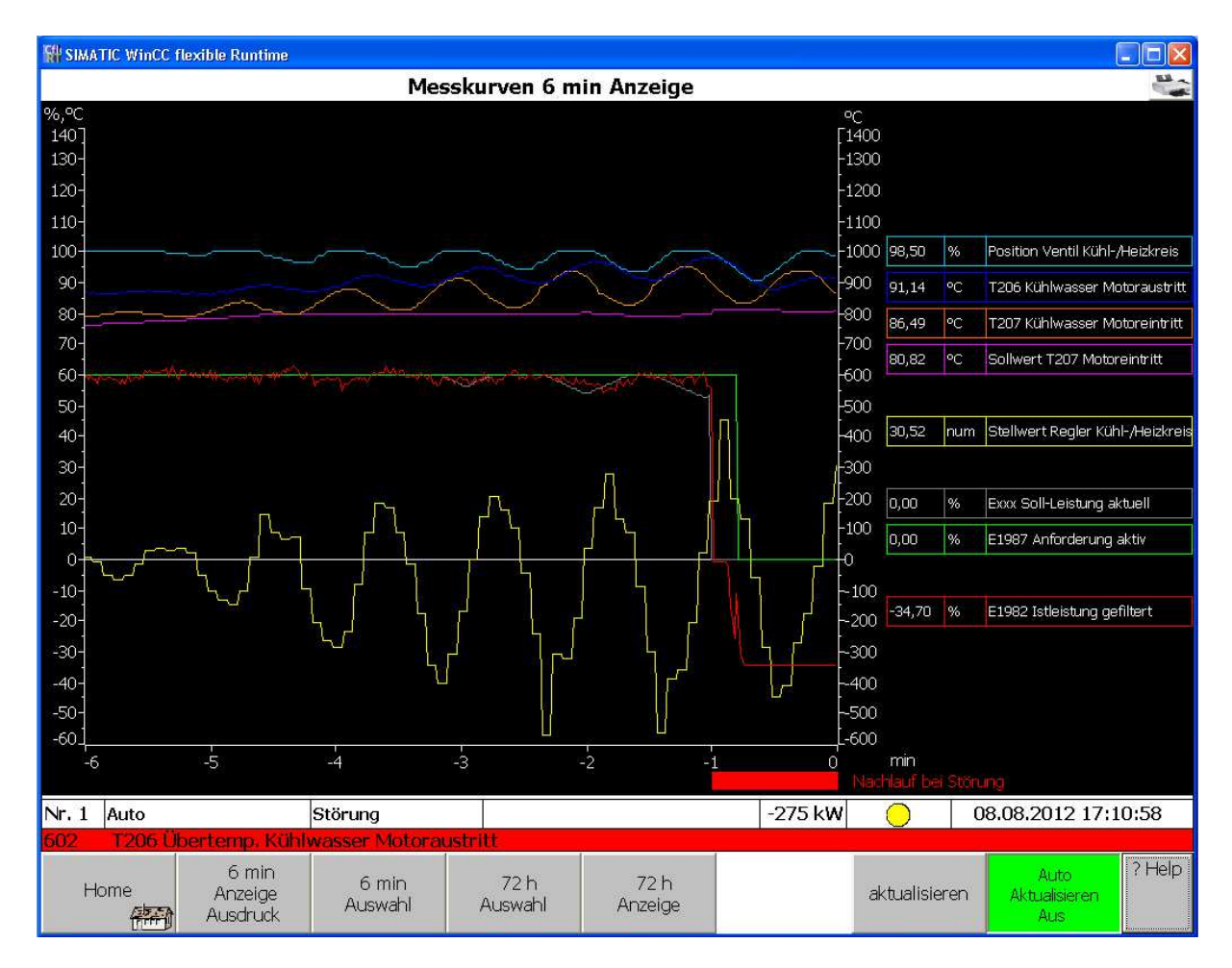

Abbildung 13: Messkurven 6 min Anzeige

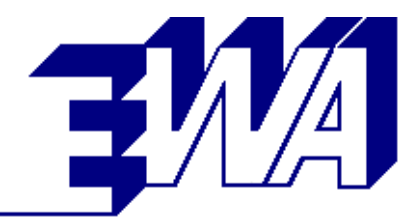

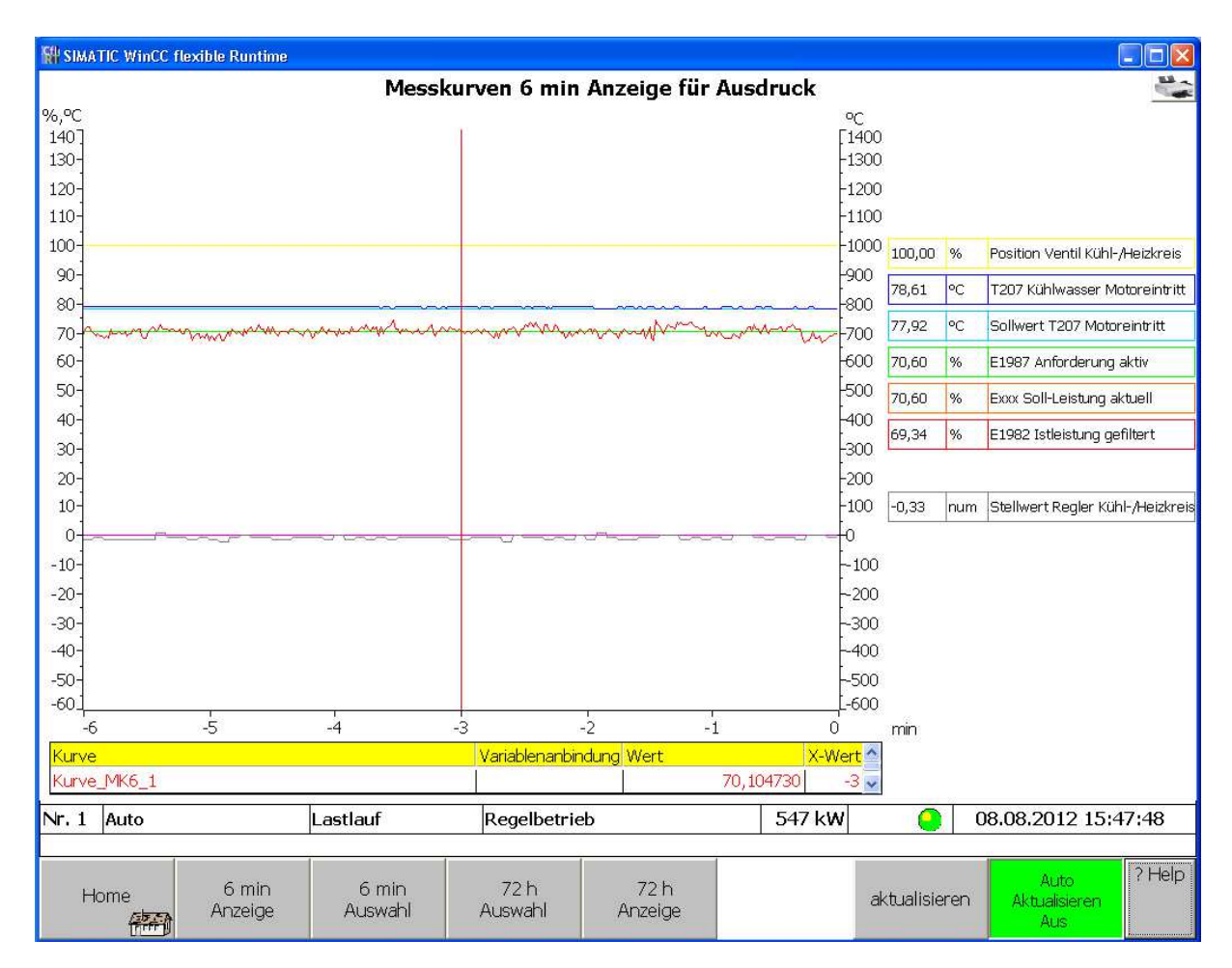

Abbildung 14: Messkurven 6 min Anzeige für Ausdruck

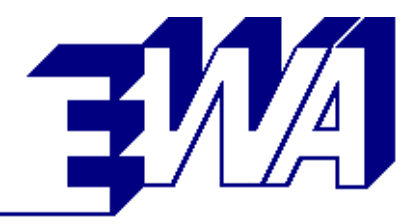

| SIMATIC WinCC flexible Runtim |                  |                  | 701.            |                |          |                           |
|-------------------------------|------------------|------------------|-----------------|----------------|----------|---------------------------|
| Auswahl löschen               |                  | Messki           | irven /2 h Au   | swahl          |          | <u>_</u>                  |
| T461 Brennraum A1             | P196 Schmieröl   | vor Filter       |                 |                | Stellwe  | rt Leistungsregler        |
| T462 Brennraum A2             | T208 Schmierö    |                  |                 |                | Stellwe  | rt Regler Kühl-/Heizkreis |
| T463 Brennraum A3             | T203 Ansaugluf   | t (A)            |                 |                | Position | i Ventil Kühl-/Heizkreis  |
| T464 Brennraum A4             | T201 Receiver    | (A)              | T291 (Heizwas   | ser) Vorlauf   | Sollwei  | t T207 Motoreintritt      |
| T465 Brennraum A5             | E149 Versorgur   | igsspannung      | T289 (Heizwas   | iser) Rücklauf |          |                           |
| T466 Brennraum A6             | G197 Drosselkla  | oppenstellung    |                 |                |          |                           |
|                               | S200 Motordreh   | nzahl            |                 |                |          |                           |
|                               | E198 Istleistung | ) Generator      |                 |                |          |                           |
| T471 Brennraum B1             | E1982 Istleistur | ng gefiltert     | T209 Generato   | ir Wicklung U  | T46X B   | rennraum mittel A         |
| T472 Brennraum B2             | E199 Anforderu   | ng analog        | T210 Generato   | ir Wicklung V  | T47X B   | rennraum mittel B         |
| T473 Brennraum B3             | E1987 Anforder   | ung aktiv        | T211 Generato   | ir Wicklung W  | Soliter  | peratur Brennraum         |
| T474 Brennraum B4             |                  |                  | Exxx Zulässige  | Leistung       | Isttemp  | eratur Brennraum          |
| T475 Brennraum B5             | T287 Abgas nad   | :h KAT (A)       | Exxx Soll-Leist | ung aktuell    | Soll-Po  | sition Gasmischer         |
| T476 Brennraum B6             | T288 Abgas nad   | :h AWT           | T204 Vergleich  | nsstelle A     | Ist-Pos  | tion Gasmischer           |
|                               | T206 Kühlwasse   | er Motoraustritt | T205 Vergleich  | nsstelle B     | 63 Mes   | skurve                    |
|                               | T207 Kühlwassi   | er Motoreintritt | Q311 CH4 Wer    | t              | 64 Mes   | skurve                    |
| Maximala Augushli O Kurus     |                  |                  |                 |                |          |                           |
| Maximale Auswahi, o Kuive     | 14               |                  |                 |                |          |                           |
| 1 20                          |                  | <i>\$</i> 2      |                 |                |          |                           |
| Nr. 1 Auto                    | Lastlauf         | Regelbetrie      | eb              | 563 kW         |          | 08.08.2012 15:49:44       |
|                               |                  |                  |                 |                |          | 2 Hel                     |
| Home                          | 6 min<br>Auswabl | 6 min<br>Anzeige | 72 h<br>Anzeige |                |          | 110                       |

Abbildung 15: Messkurven 72 h Auswahl

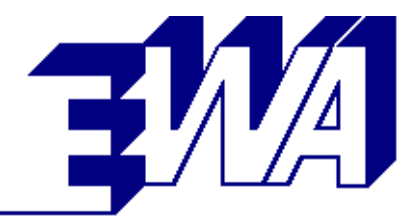

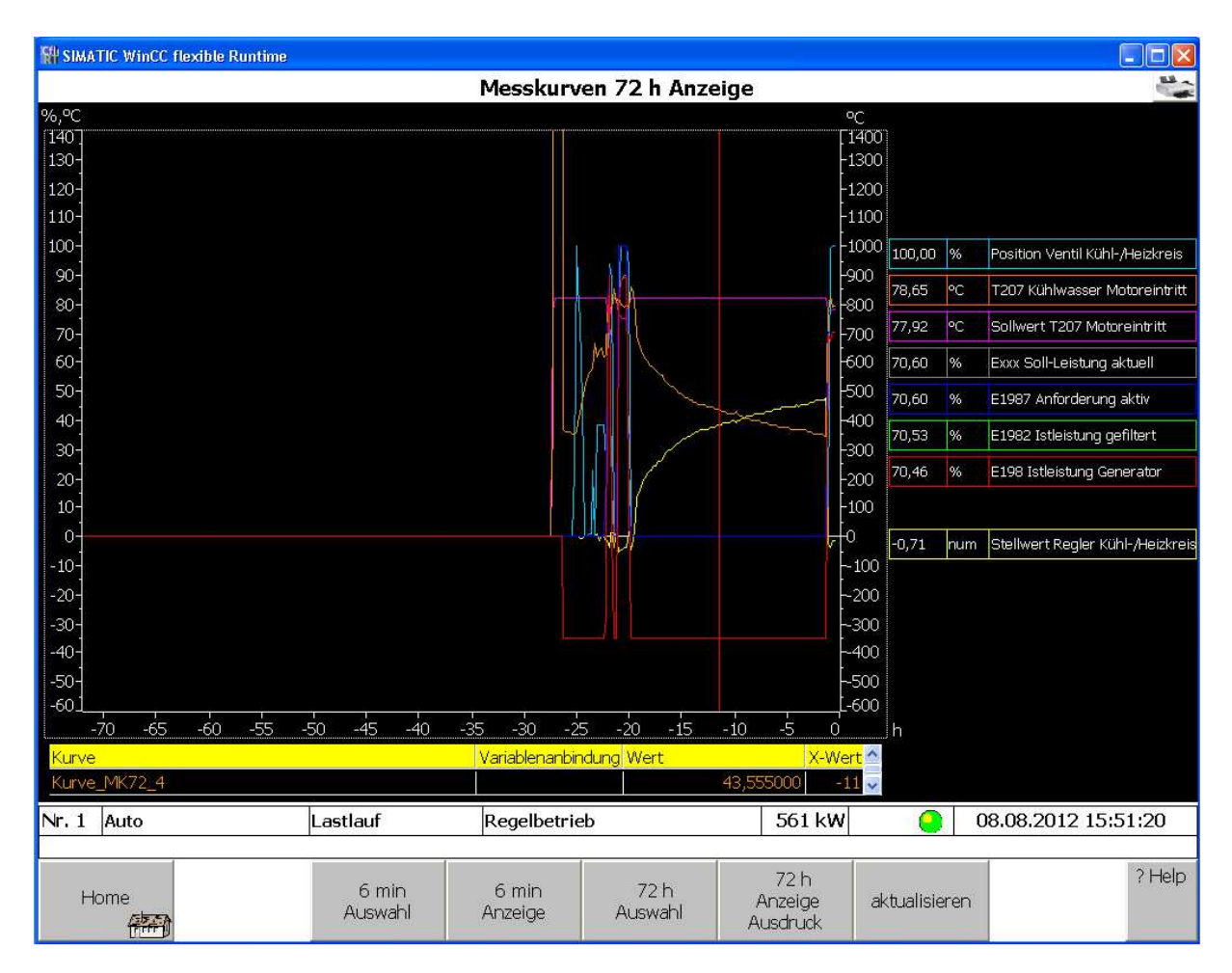

Abbildung 16: Messkurven 72 h Anzeige

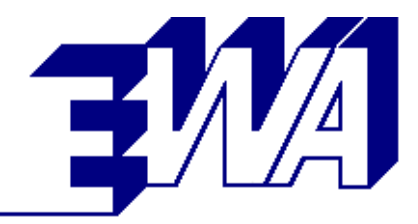

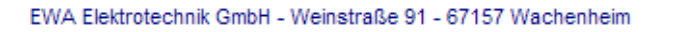

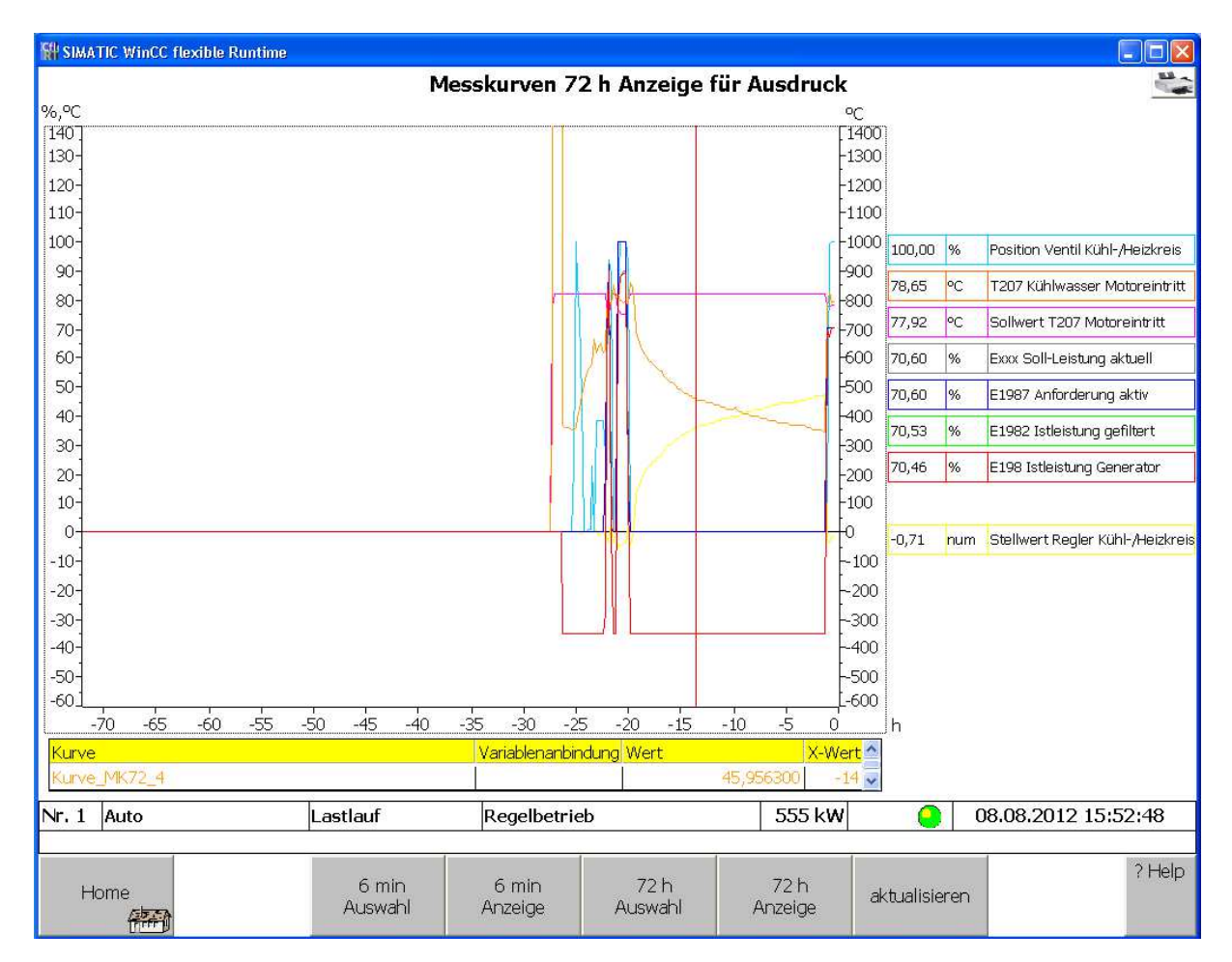

Abbildung 17: Messkurven 72 h Anzeige für Ausdruck

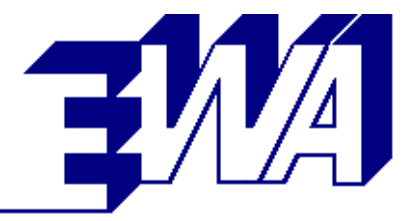

#### 2.3.8 Parametrierung der Gemischregler-Kennlinie

- Die Gemischreglerkennlinie dient zur Vorgabe der Brennraum-Solltemperatur bei verschiedenen Lastpunkten. Über die Brennraumtemperatur wird indirekt der Schadstoffgehalt des Abgases beeinflusst. Bei der Inbetriebnahme wird durch Messung der Schadstoffe im Abgas eine Sollwertkurve für die mittlere Brennraumtemperatur in Abhängigkeit der Motorlast ermittelt. Die Kennlinie wird dann über das Touch Panel eingegeben und grafisch dargestellt.
- Parameter des Gemischreglers können an die örtlichen Erfordernisse angepasst werden.

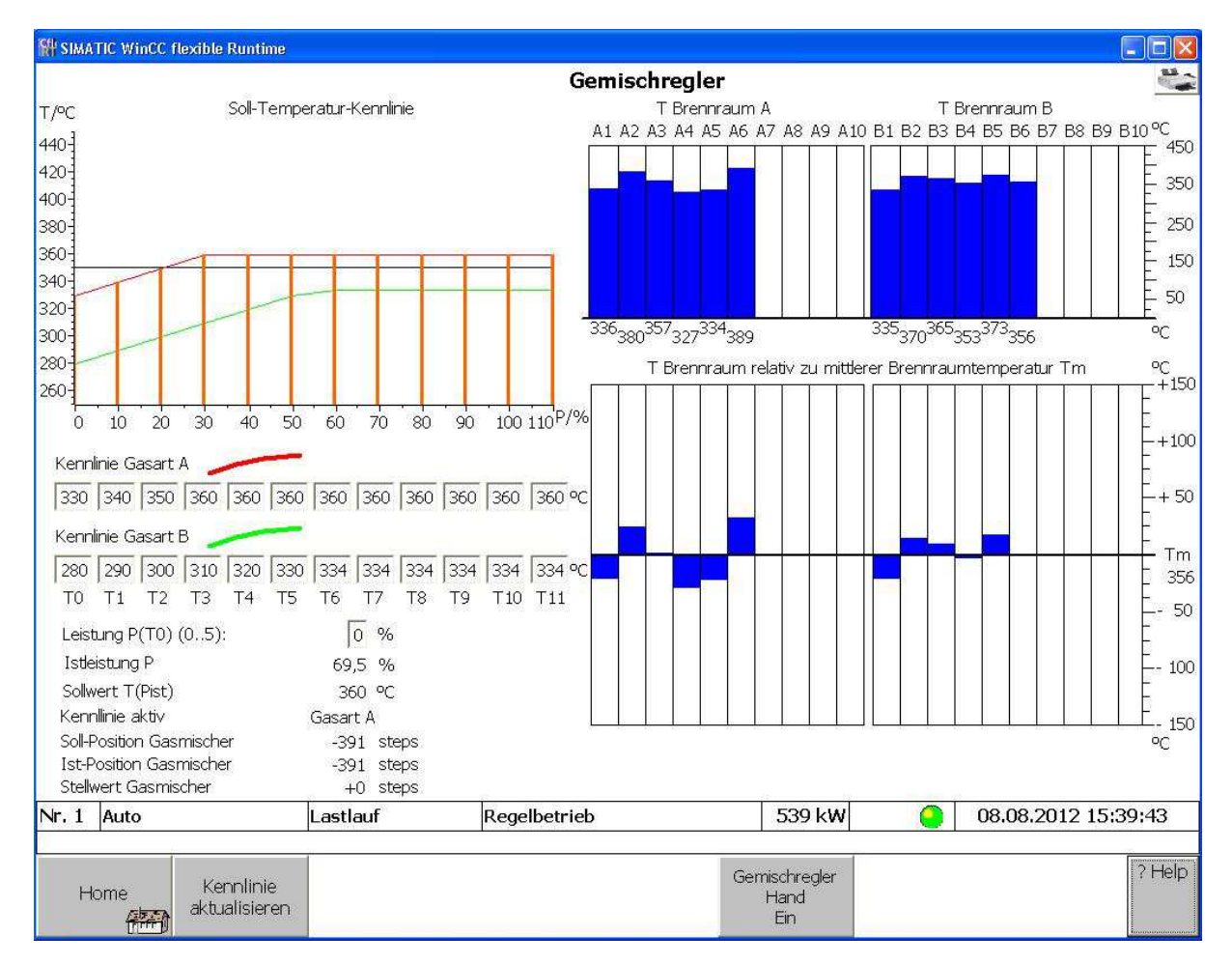

• Es stehen zwei separate Kennlinien für Gasart A und B zur Verfügung.

Abbildung 18: Gemischregler

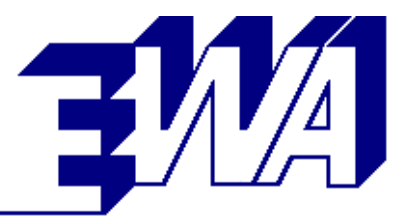

#### 2.3.9 Parameter

Alle verfügbaren Parameter sind auf folgenden 5 Bildschirmseiten zusammengefasst:

- Systemoptionen
- Systemeinstellungen
- Grenzwerte
- Regelkreise
- Zweigasbetrieb

Die Parameter werden mit Maßeinheit dargestellt und können durch antippen mit Hilfe der Bildschirmtastatur eingegeben werden. Die untere und obere Grenze werden rechts neben dem Parameter eingeblendet. Werde diese Grenzen bei der Eingabe über- oder unterschritten, dann wird der Eingabewert auf das jeweilige Limit begrenzt. Zusätzlich wird für jeden Parameter ein Standardwert angezeigt. Dieser kann bei Bedarf mittels der links daneben eingeblendeten Taste direkt übernommen werden.

| SIMATIC WinCC flexible Run | ntime    |                           |        |         |               |
|----------------------------|----------|---------------------------|--------|---------|---------------|
|                            |          | Parameter Übersicht       |        |         | <u></u>       |
|                            |          | 01 Systemoptionen         |        |         |               |
|                            |          | 02 Systemeinstellungen    |        |         |               |
|                            |          | 03 Sollwerte / Grenzwerte |        |         |               |
|                            |          | 04 Regelkreise            |        |         |               |
|                            |          | 05 Zweigasbetrieb         |        |         |               |
|                            |          |                           |        |         |               |
|                            |          |                           |        |         |               |
|                            |          |                           |        |         |               |
|                            |          |                           |        |         |               |
|                            |          |                           |        |         |               |
|                            |          |                           |        |         |               |
|                            |          |                           |        |         |               |
| Nr. 1 Auto                 | Lastlauf | Regelbetrieb              | 578 kW | 08.08.2 | 2012 15:54:10 |
| Home                       |          |                           |        |         | ? Help        |

#### Abbildung 19: Parameter Übersicht

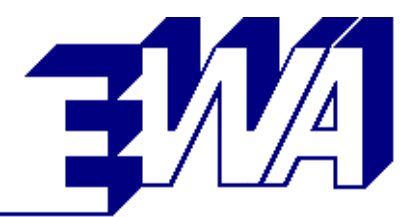

| ATIC W | /inCC flexible Runtime                         |                   |         |        |              |        |                |
|--------|------------------------------------------------|-------------------|---------|--------|--------------|--------|----------------|
|        | Paran                                          | neter 01 Systemor | otionen |        |              |        |                |
| Nr.    | Parameter                                      | Eingabe Einheit   | Aktuell | Min    | Standard     |        | Max            |
| 1000   | Option Heizkreis                               | 1 num             | 1       | 0      | Std zuweisen | 0      | 1              |
| 1001   | Option Notkühler                               | 0 num             | 0       | 0      | Std zuweisen | 0      | 1              |
| 1002   | Option Gemischkühler                           | 0 num             | 0       | 0      | Std zuweisen | 0      | 1              |
| 1003   | Option T Abgas nach Motor                      | 0 num             | 0       | 0      | Std zuweisen | 0      | 1              |
| 1004   | Option T Abgas nach KAT                        | 1 num             | Ť.      | 0      | Std zuweisen | 0      | 1              |
| 1005   | Option T Heizwasser vor Kühlwasser-WT          | 0 num             | 0       | 0      | Std zuweisen | 0      | 1              |
| 1006   | Option Abgasbypass                             | 0 num             | 0       | 0      | Std zuweisen | 0      | 1              |
| 1007   | Option Notkühler vor Abgasbypass               | 0 num             | 0       | 0      | Std zuweisen | 0      | 1              |
| 1008   | Option CH4-Wert                                | 0 num             | 0       | 0      | Std zuweisen | 0      | 1              |
| 1009   | Option 24 zusätzliche Meldungen                | 1 num             | 1       | 0      | Std zuweisen | 0      | 1              |
| 1010   | Option Dichtheitskontrolle                     | 0 num             | 0       | 0      | Std zuweisen | 0      | 1              |
| 1011   | Option Zweigasbetrieb                          | 0 num             | 0       | 0      | Std zuweisen | 0      | 1              |
| 1012   | Option Gasartenvorwahl über Schnittstelle 3964 | 0 num             | 0       | 0      | Std zuweisen | 0      | 1              |
| 1015   |                                                | a (1986)          | -       |        |              |        |                |
| 1015   | Option 1 Abgas nach AW I                       | 1 num             | 1       | 0      | Std zuweisen | 0      | 1 <sub>0</sub> |
| 1016   | Option 8 zusätzliche Messwerte                 | 0 num             | 0       | 0      | Std zuweisen | 0      | 1              |
| 1017   | Option 16 zusätzliche Messwerte                | 0 num             | 0       | 0      | Std zuweisen | 0      | 1              |
| 1018   | Option IMCS TC                                 | 0 num             | 0       | 0      | Std zuweisen | 0      | 1              |
| 1019   | Option Startvorschmierung                      | 1 num             | 1       | 0      | Std zuweisen | 1      | 1              |
| 1020   | Option Sonde Schmierölstand L234 analog        | 0 num             | 0       | 0      | Std zuweisen | 0      | 1              |
| 1021   | Option Kopplung über TCP/IP                    | 0 num             | 0       | 0      | Std zuweisen | 0      | 1              |
| 1022   | Option T Receiver                              | 0 num             | 0       | 0      | Std zuweisen | 1      | 1              |
| Aut    | o Lastlauf Reg                                 | elbetrieb         |         | 551 kW | 08.1         | 08.201 | 2 16:05:0      |
|        |                                                |                   |         |        |              |        | 21             |
| Home   | Parameter<br>Übersicht                         |                   |         |        |              |        |                |

Abbildung 20: Parameter 01 Systemoptionen

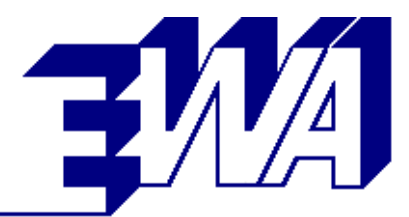

| STH SIM | ATIC Wi | nCC flexible Runtime           |                 |                     |           |               |                                                                                                    |           |          |              |
|---------|---------|--------------------------------|-----------------|---------------------|-----------|---------------|----------------------------------------------------------------------------------------------------|-----------|----------|--------------|
|         |         |                                | Parar           | neter 02 Systemeins | tellunger | າ             |                                                                                                    |           | 1.5-30   | -            |
|         | Nr.     | Parameter                      | 55 0.0450040    | Eingabe Einheit     | Aktuell   | Min           | Standa                                                                                                    | ard       | Max      |              |
|         | 2000    | Aggregatnummer in Anlage       |                 | 1 num               | 1         | 0             | Std zuweisen                                                                                                    | 1         | 20       |              |
|         | 2001    | Anzahl Zylinder                |                 | 12 num              | 12        | 6             | Std zuweisen                                                                                                    | 8         | 20       |              |
|         | 2002    | Motortyp                       | TBG-604         | • 2 num             | 2         | 0             | Std zuweisen                                                                                                    | З         | 5        |              |
|         | 2003    | V-Motor                        |                 | 1 num               | 1         | 0             | Std zuweisen                                                                                                    | 1         | 1        |              |
|         | 2004    | Zulässige Leistung             |                 | 100 %               | 100       | 50            | Std zuweisen                                                                                                    | 100       | 110      |              |
|         | 2005    | Nennleistung bei 100% in kW    |                 | 792 kW              | 792       | 0             | Std zuweisen                                                                                                    | 700       | 4000     |              |
|         | 2006    | Lastsignal 0 % = ?? mA         |                 | 4,00 mA             | 4,00      | 0,00          | Std zuweisen                                                                                                    | 4,00      | 16,00    |              |
|         | 2007    | Lastsignal 20 mA = ?? %        |                 | 138,80 %            | 138,80    | 0,00          | Std zuweisen                                                                                                    | 125,00    | 300,00   |              |
|         | 2008    | Anforderung 100% nur über H    | Kontakt         | 0 num               | 0         | 0             | Std zuweisen                                                                                                    | 0         | I,       |              |
|         | 2009    | Anforderung über serielle Schr | hittstelle 3964 | 1 num               | 1         | 0             | Std zuweisen                                                                                                    | 0         | Î.       |              |
|         |         |                                |                 |                     |           |               |                                                                                                    |           |          |              |
|         |         |                                |                 |                     |           |               |                                                                                                    |           |          |              |
|         | 2012    | Vorwärmung mit Kühlwasserp     | umpe            | 0 num               | 0         | 0             | Std zuweisen                                                                                                    | 0         | 1        |              |
|         | 2013    | Steigung Sollrampe Leistung fa | allend          | 1,00 %/s            | 1,00      | 0,10          | Std zuweisen                                                                                                    | 1,00      | 1,50     |              |
|         | 2014    | Steigung Sollrampe Leistung <  | : 85 %          | 0,30 %/s            | 0,30      | 0,1           | Std zuweisen                                                                                                    | 0,3       | 1,0      |              |
|         | 2015    | Steigung Sollrampe Leistung >  | >= 85 %         | 0,10 %/s            | 0,10      | 0,1           | Std zuweisen                                                                                                    | 0,1       | 0,3      |              |
|         | 2016    | Pumpennachlaufzeit             |                 | 6 min               | 6         | 6             | Std zuweisen                                                                                                    | 6         | 600      |              |
|         | 2017    | Abpumpzeit bei Ölwechsel       |                 | 15 min              | 15        | 5             | Std zuweisen                                                                                                    | 35        | 120      |              |
|         | 2018    | Grenzwert Störung Ölfilter     |                 | 5,50 bar            | 5,50      | 4,50          | Std zuweisen                                                                                                    | 5,50      | 8,00     |              |
|         |         |                                |                 |                     |           |               |                                                                                                    |           |          |              |
|         |         |                                |                 |                     |           |               |                                                                                                    |           |          |              |
|         | 2021    | Startposition Gasmischer A     |                 | 1000 num            | 1000      | 50            | Std zuweisen                                                                                                    | 400       | 2000     |              |
|         |         |                                |                 |                     | 121124201 |               | Internet of the second second se |           |          |              |
|         | 2023    | Vorschmierdruck min. (nur 61   | 6)              | 0,50 bar            | 0,50      | 0,00          | Std zuweisen                                                                                                    | 0,50      | 3,00     |              |
| Nr 1    | Auto    | Lastla                         | .f D            | agalbatrich         | l         | 544 1/14      |                                                                                                    | 10 00 201 | 2 16:06: | 22           |
| 1.11 1  | Auto    |                                | ai  K           | сустрецтер          |           | <b>UTTINV</b> | <b>1</b>                                                                                                    | 0.00.201  | 10,001   |              |
|         |         |                                |                 |                     |           |               |                                                                                                    |           | 2        | Help         |
| ŀ       | Home    | Parameter                      |                 |                     |           |               |                                                                                                    |           |          | , cib.       |
|         | 4       | Ubersicht                      |                 |                     |           |               |                                                                                                    |           |          |              |
|         | U       |                                |                 |                     |           |               |                                                                                                    |           | inner    | unununununi. |

Abbildung 21: Parameter 02 Systemeinstellungen

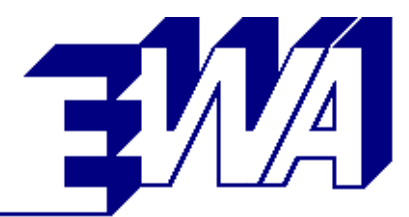

|             | WinCC flexible Runtime                         |                                                                                                    |           |        |              |          |                                       |       |
|-------------|------------------------------------------------|----------------------------------------------------------------------------------------------------|-----------|--------|--------------|----------|---------------------------------------|-------|
|             | Paramete                                       | r 03 Sollwerte / G                                                                                                    | renzwerte | 3      |              |          |                                       | -     |
| Nr.         | Parameter                                      | Eingabe Einheit                                                                                                    | Aktuell   | Min    | Standa       | rd       | Max                                   |       |
| 300         | 0 Sollwert Kühlwasser Motoreintritt bei P=100% | 74,0 °C                                                                                                    | 74,0      | 65,0   | Std zuweisen | 74,0     | 85,0                                  |       |
| 300         | 1 Sollwert Kühlwasser Motoreintritt bei P=40%  | 82,0 °C                                                                                                    | 82,0      | 65,0   | Std zuweisen | 82,0     | 90,0                                  |       |
| 300         | 2 Leistungsreduktion ab T KW-Eintritt          | 76,0 °C                                                                                                    | 76,0      | 65,0   | Std zuweisen | 75,0     | 87,0                                  |       |
| 300         | 3 Leistungsreduktion ab T Receiver             | 52,0 °C                                                                                                    | 52,0      | 45,0   | Std zuweisen | 52,0     | 110,0                                 |       |
| 300-        | 4 Tmax GenWicklung W: E=115 F=135 H=160        | 135,0 °C                                                                                                    | 135,0     | 65,0   | Std zuweisen | 135,0    | 160,0                                 |       |
| 300         | 5 Tmax GenWicklung S: E=120 F=140 H=165        | 140,0 °C                                                                                                    | 140,0     | 70,0   | Std zuweisen | 140,0    | 165,0                                 |       |
| 300         | 6 Tmax Abgas nach KAT                          | 525,0 °C                                                                                                    | 525,0     | 450,0  | Std zuweisen | 500,0    | 650,0                                 |       |
| 300         | 7 Tmax Abgas nach Abgas-WT                     | 600,0 °C                                                                                                    | 600,0     | 50,0   | Std zuweisen | 180,0    | 600,0                                 |       |
| 300         | 8 Tmax Ansaugluft                              | 45,0 °C                                                                                                    | 45,0      | 25,0   | Std zuweisen | 30,0     | 50,0                                  |       |
|             | 25                                             |                                                                                                    |           |        |              |          |                                       |       |
|             |                                                |                                                                                                    |           |        |              |          |                                       |       |
|             |                                                |                                                                                                    |           |        |              |          |                                       |       |
|             |                                                |                                                                                                    |           |        |              |          |                                       |       |
|             |                                                |                                                                                                    |           |        |              |          |                                       |       |
|             |                                                |                                                                                                    |           |        |              |          |                                       |       |
|             |                                                |                                                                                                    | A         |        |              |          | · · · · · · · · · · · · · · · · · · · |       |
|             |                                                |                                                                                                    |           |        |              |          |                                       |       |
|             |                                                |                                                                                                    |           |        |              |          |                                       |       |
|             |                                                |                                                                                                    |           |        |              |          |                                       |       |
|             |                                                |                                                                                                    |           |        |              |          |                                       |       |
|             |                                                |                                                                                                    | -         | 1      |              | Î        |                                       |       |
|             |                                                |                                                                                                    |           |        |              |          |                                       |       |
|             |                                                |                                                                                                    |           |        |              |          |                                       |       |
|             |                                                |                                                                                                    |           |        |              |          |                                       |       |
|             |                                                |                                                                                                    |           |        |              |          |                                       |       |
| Nr. 1 Au    | ito Lastlauf Reg                               | elbetrieb                                                                                                    | ľ         | 554 kW |              | 8.08.201 | 12 16:07:                             | 34    |
| 1992 - 1992 |                                                | 1999 - 1997 - 1997 - 1997 - 1997 - 1997 - 1997 - 1997 - 1997 - 1997 - 1997 - 1997 - 1997 - 1997 - 1997 - 1997 -<br>1997 - 1997 - 1997 - 1997 - 1997 - 1997 - 1997 - 1997 - 1997 - 1997 - 1997 - 1997 - 1997 - 1997 - 1997 - 1997 - |           |        | 2244-41      |          | 1990-1997-1997-1997<br>               | 10003 |
|             |                                                |                                                                                                    |           |        |              |          | 2                                     | Help  |
| Home        | e Parameter                                    |                                                                                                    |           |        |              |          |                                       |       |
|             | UDersicht                                      |                                                                                                    |           |        |              |          |                                       |       |

Abbildung 22: Parameter 03 Sollwerte / Grenzwerte

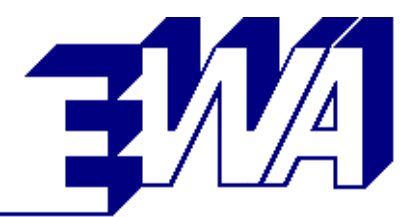

|      | Par                                             | ameter 04 Regell | kreise  |        |              |          |          |
|------|-------------------------------------------------|------------------|---------|--------|--------------|----------|----------|
| Nr.  | Parameter                                       | Eingabe Einheit  | Aktuell | Min    | Standar      | d        | Max      |
| 4000 | Verstärkung Leistungsregler P-Anteil            | 1000 num         | 1000    | 0      | Std zuweisen | 1000     | 4000     |
| 4001 | Verstärkung Leistungsregler I-Anteil Kurven     | 300 num          | 300     | 0      | Std zuweisen | 300      | 4000     |
| 4002 | Verstärkung Leistungsregler D-Anteil            | 0 num            | 0       | 0      | Std zuweisen | 0        | 4000     |
| 4003 | Verstärkung Gemischregler P-Anteil              | 500 num          | 500     | 0      | Std zuweisen | 500      | 4000     |
| 4004 | Verstärkung Gemischregler I-Anteil              | 100 num          | 100     | 0      | Std zuweisen | 100      | 4000     |
| 4005 | Verstärkung Gemischregler D-Anteil              | 0 num            | 0       | 0      | Std zuweisen | 0        | 4000     |
| 4006 | Sollwert T Heizwasser                           | 90,0 °C          | 90,0    | 75,0   | Std zuweisen | 90,0     | 120,0    |
| 4007 | Verstärkung Heizwasserregler P-Anteil           | 1000 num         | 1000    | 0      | Std zuweisen | 1000     | 4000     |
| 4008 | Verstärkung Heizwasserregler I-Anteil           | 100 num          | 100     | 0      | Std zuweisen | 100      | 4000     |
| 4009 | Verstärkung Heizwasserregler D-Anteil           | 0 num            | 0       | 0      | Std zuweisen | 0        | 4000     |
| 4010 | Sollwert T Gemischkühler Kühlwassereintritt     | 25,0 °C          | 25,0    | 10,0   | Std zuweisen | 25,0     | 40,0     |
| 4011 | Verstärkung Gemischkühlregler P-Anteil          | 500 num          | 500     | 0      | Std zuweisen | 500      | 4000     |
| 4012 | Verstärkung Gemischkühlregler I-Anteil          | 500 num          | 500     | 0      | Std zuweisen | 500      | 4000     |
| 4013 | Verstärkung Gemischkühlregler D-Anteil          | 0 num            | 0       | 0      | Std zuweisen | 500      | 4000     |
| 4014 | Notkühler aus bei Heizwasser-Rücklauftemperatur | 69,0 °C          | 69,0    | 40,0   | Std zuweisen | 70,0     | 75,0     |
| 4015 | Verstärkung Notkühlregler P-Anteil              | 500 num          | 500     | 0      | Std zuweisen | 500      | 4000     |
| 4016 | Verstärkung Notkühlregler I-Anteil              | 500 num          | 500     | 0      | Std zuweisen | 500      | 4000     |
| 4017 | Verstärkung Notkühlregler D-Anteil              | 0 num            | 0       | 0      | Std zuweisen | 500      | 4000     |
| Auto | n lastlauf Page                                 | albatriab        |         | 557 kW | 0            | 3 08 201 | 2 16:00  |
| Auto |                                                 | בותבת ומת        |         | 337 KW | U.           | 5.00.201 | Z 10.09: |

Abbildung 23: Parameter 04 Regelkreise

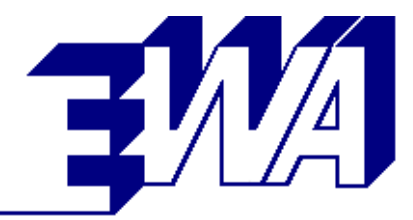

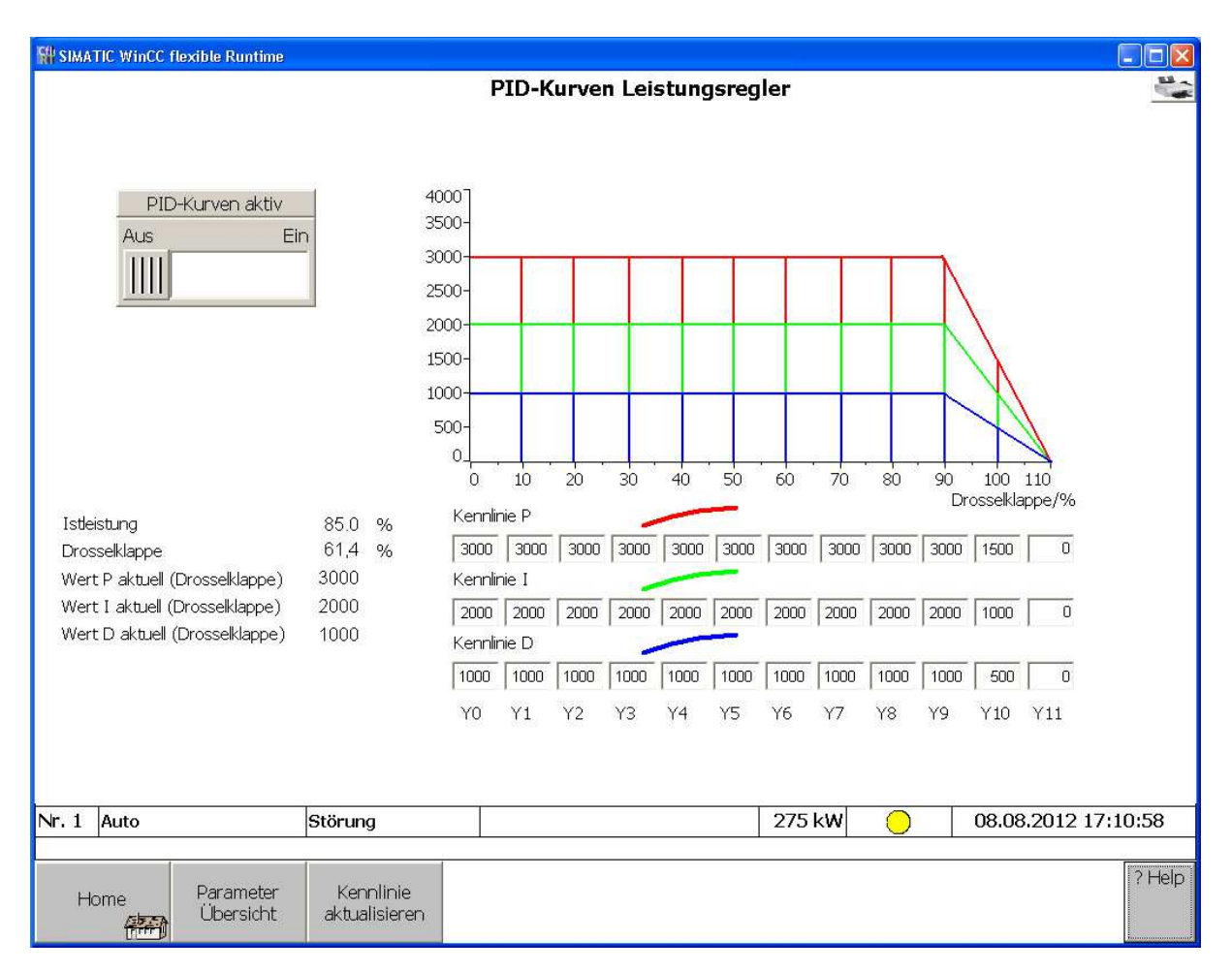

Abbildung 24: PID-Kurven Leistungsregler

In diesem Bild können wahlweise die Regelparameter für den Leistungsregler in Anbhängigkeit von der Drosselklappenstellung als Kurven abgelegt werden. Die Aktivierung der Kurve erfolg über den Schalter links neben dem Disgramm.

Diese Funktion eignet sich zur Stabilisierung von Motoren, die bei erhöhter Ansauglufttemperatur nicht mehr die volle Leistung bringen.

Durch eine abfallende Kurve wie angedeutet, läßt sich das Verhalten im Grenzbereich stabilisieren, so dass der Motor dann mit der maximal verfügbaren Leistung arbeitet, bevor die Leistungsreduktion über Drosselklappe die Leistung auf 90 % Drosselklappe beschränkt.

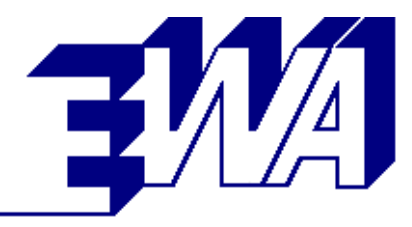

|      |                                       | Parameter 05 Zweigas | betrieb |        |              |           |          |
|------|---------------------------------------|----------------------|---------|--------|--------------|-----------|----------|
| Nr.  | Parameter                             | Eingabe Einheit      | Aktuell | Min    | Stand        | lard      | Max      |
| 5000 | Max. zulässige Leistung Gasart A in % | 100,00 %             | 100,00  | 0,00   | Std zuweisen | 100,00    | 100,00   |
|      |                                       |                      |         |        |              |           |          |
|      |                                       |                      |         |        |              |           |          |
|      |                                       |                      |         |        |              |           |          |
|      |                                       |                      |         |        |              |           |          |
|      |                                       |                      |         |        |              |           |          |
| Auto | o Lastlauf                            | Regelbetrieb         |         | 564 kW |              | 08.08.201 | 12 16:10 |
|      |                                       | , regeleet rob       |         |        |              | 201001201 |          |
|      |                                       |                      |         |        |              |           |          |

Abbildung 25: Parameter 05 Zweigasbetrieb

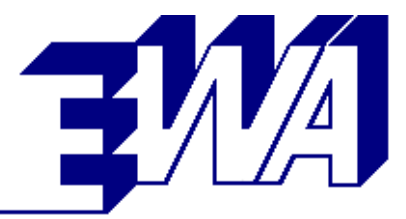

#### 2.3.10 Handbetrieb

Für Testzwecke und zur Fehlersuche können bei Inbetriebnahme und Service sämtliche Hilfsantriebe des Aggregats einzeln ein- und ausgeschaltet werden. Damit lassen sich Pumpen, Magnetventile, Drehzahlregler, Gasmischer, etc. bei stehender Maschine testen.

Dort wo dem Hilfsaggregat eine Messgröße oder Überwachung zugeordnet ist, wird diese rechts neben dem Hilfsaggregat angezeigt.

Beispiele: Vorschmierpumpe - Öldruck Dichtheitskontrolle - Dichtheit

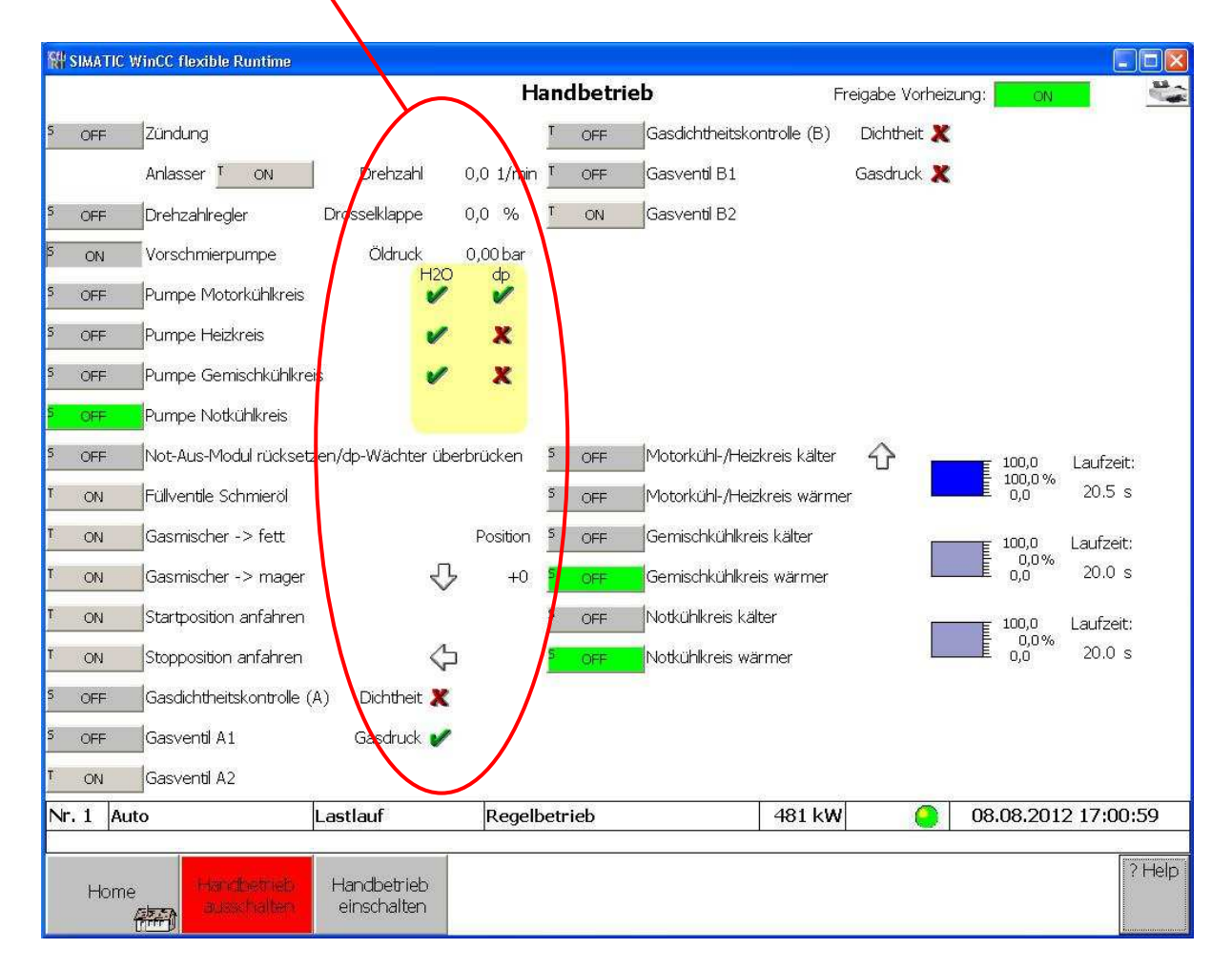

Abbildung 26: Handbetrieb

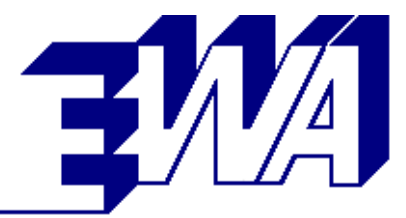

#### 2.3.11 Ölwechsel

Der Ölwechsel ist auf einer weiteren Bildschirmseite zusammengefasst. Der Bediener wird hierbei interaktiv durch die verschiedenen Schritte des Ölwechsels geführt. Sollten hierbei Fehler auftreten (z. B. Vorschmierdruck nicht erreicht), wird dies dem Bediener angezeigt. Fehlerbehaftete Schritte können dann wiederholt werden. Ein Abbruch des Ölwechsels ist ebenfalls möglich.

Datum, Uhrzeit und Betriebsstundenstand des Ölwechsels werden gespeichert und angezeigt.

Die Betriebsstunden seit dem letzten Ölwechsel werden ebenfalls dargestellt.

|                           |                                             | Ölwe         | echsel            |                   |                     |                    |
|---------------------------|---------------------------------------------|--------------|-------------------|-------------------|---------------------|--------------------|
|                           | Ölwechsel inaktiv                           |              |                   | v                 |                     |                    |
| Start Ölwechsel           | Warten auf Eingabe                          |              | Abbruch Ölwech    | nsel Ölwe         | echsel abgebroche   | en                 |
|                           | Öl abpumpen bis min                         |              | Abbruch Vorschmie | erung Vors        | chmierung abgeb     | rochen             |
|                           | OI abpumpen bis ieer<br>Öl abpumpen beendet |              | -                 | Fülls             | tand voll nicht err | eicht              |
| Start                     | Öl befüllen                                 |              |                   | Fülls             | tand min nicht err  | reicht             |
|                           | Füllstand voll erreicht                     |              | Quit              | Wan               | nung Füllstand mi   | n unterschritten   |
| Start                     | Vorschmierung                               |              | Quit              | Wan               | nung Vorschmiere    | druck nicht erreid |
| <b></b>                   | Ölwechsel abgeschlossen                     |              |                   |                   |                     |                    |
| 1                         | Ölwechsel beenden                           |              |                   |                   |                     |                    |
| P196 Schmieröl vor Filter | 3,44 bar                                    |              | Datum Ölwed       | hsel:             | 01.01.1990          | 00:00:00           |
| L234 Schmierölstand       | 95,0 %                                      |              | bei Betriebsst    | unden:            | 0 h                 |                    |
|                           |                                             |              | Demebssiund       | ien seit Ower ise | 1. Sal              |                    |
| 1 Auto                    | Lastlauf                                    | Regelbetrieb | 5                 | 557 kW            | 08.08.              | 2012 16:16:2       |
|                           |                                             |              |                   |                   |                     | ?                  |
| Home                      |                                             |              |                   |                   |                     |                    |

Abbildung 27: Ölwechsel

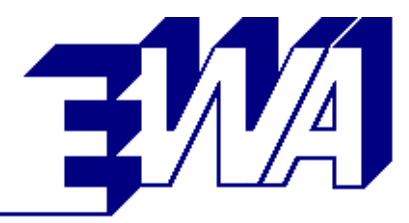

#### 2.3.12 Systemübersicht

Der Systemübersicht ist für Servicezwecke und die Verwaltung von Benutzern und deren Passwörtern vorgesehen. Es existiert ein Zugang zur Systemsteuerung des Industrie-PCs (z. B. zur Installation eines Druckers)- Weiterhin kann hier das System-Datum und die Systtem-Zeit eingestellt werden.

|            | Syster       | n Übersicht       |        |                     |
|------------|--------------|-------------------|--------|---------------------|
|            | Syste        | msteuerung        |        |                     |
|            | 7            | ransfer           |        |                     |
|            | WinCC R      | untime beenden    |        |                     |
|            | Benutz       | erverwaltung      |        |                     |
|            |              | Logout            |        |                     |
|            | System-Datum | 08.08.2012        |        |                     |
|            | System-Zeit  | 16:17:02          |        |                     |
|            | Somme        | rzeit einschalten |        |                     |
|            |              |                   |        |                     |
|            |              |                   |        |                     |
|            |              |                   |        |                     |
| ii aasaasa |              |                   | 20     | -                   |
|            | Decelhetrie  | h                 | 567 kW | 08.08.2012 16:17:06 |

#### Abbildung 28: System Übersicht

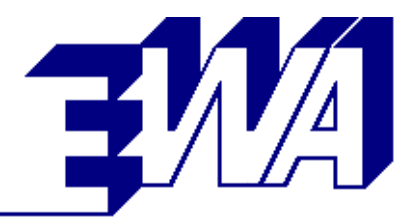

#### 2.3.13 Hilfe

Die Hilfe ist von jedem Bild aus über die Help-Taste zu erreichen. Hier werden die verwendeten Abkürzungen und Symbole erklärt.

| SIMATIC WinCC flexible                                                                                                    | Runtime                                                                                                    |                                            |                                                                                                    |                       |                                 |
|----------------------------------------------------------------------------------------------------|----------------------------------------------------------------------------------------------------|--------------------------------------------|----------------------------------------------------------------------------------------------------|-----------------------|---------------------------------|
|                                                                                                    |                                                                                                    | Hilfe                                      | Allgemein                                                                                                    |                       |                                 |
| ╳<br>╲╗╗┓┍<br>┺<br>╪<br>╡<br>╎<br>╎<br>╎<br>╎<br>╎<br>╎<br>╎<br>()<br>()<br>()<br>()<br>()<br>()<br>()<br>()<br>()<br>()<br>()<br>()<br>() | ymbole<br>Signal fehlt<br>Signal steht an<br>Anschlag fett / kalt<br>Anschlag fett / kalt<br>Anschlag mager / warm<br>Startposition erreicht<br>Stoppposition erreicht<br>Freigabe<br>keine Freigabe<br>Schalter offen<br>Schalter geschlossen<br>Klappe / Ventil auf<br>Klappe / Ventil auf<br>Klappe / Ventil auf<br>Störung<br>Warnung<br>Betriebsbereit<br>Vorheizung ist aktiv | AWT<br>KWT<br>SWT<br>HK<br>NK<br>GK<br>AKR | zungen<br>Abgas-Wärmetausch<br>Kühlwasser-Wärmetaus<br>Schmieröl-Wärmetaus<br>Heizkreis<br>Notkühlkreis<br>Gemischkühlkreis<br>Anti-Klopf-Regelung | er<br>uscher<br>scher |                                 |
| 5 OFF                                                                                                    | Schalter Funktion aktiv                                                                                                    | <b>Tipp</b>                                | Durch Berühren                                                                                                    | der Ampel gelangt ma  | an direkt in das Meldungsarchiv |
| Auto                                                                                                    | Lastiaut                                                                                                    | Regelbetrieb                               |                                                                                                    | 401 KW                | 06,08,2012 10;58;43             |
| Home                                                                                                    |                                                                                                    |                                            |                                                                                                    |                       |                                 |

#### Abbildung 29: Hilfe

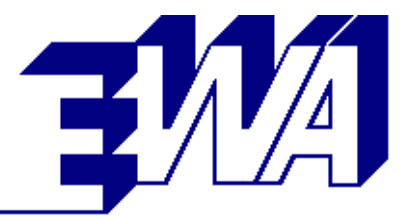

## 2.4 Optionen

- Optionale Funktionen wie z. B. die Regelung des Heizkreises oder des Notkühlers sind vollständig in die Benutzeroberfläche eingebunden. Zugeordnete Messwerte und Parameter werden bei Aktivierung der jeweiligen Option an den vorgesehenen Stellen eingeblendet.
- Die Reglerparameter sind über das Touch Panel einstellbar.
- Zugehörige Messdaten werden in der Messkurvenaufzeichnung angezeigt und abgelegt.

#### 2.4.1 Option Heizkreis

- Anzeige aller Temperaturen
- Überwachung der Differenzdruckwächter
- Überwachung aller Sicherheitseinrichtungen (z. B. Druckwächter etc.)
- Regelung der Vorlauftemperatur

| W SIMATIC WinCC flexible Runtime                                                                                                    |                                                                                                    |                                                                                                    |
|----------------------------------------------------------------------------------------------------|----------------------------------------------------------------------------------------------------|----------------------------------------------------------------------------------------------------|
|                                                                                                    | Messdaten / Bedienung                                                                                                    | Freigabe Vorheizung: 🗾 💿 🗮                                                                                                    |
| T461 A1       342 °C       T471 B1       326         T462 A2       386 °C       T472 B2       363         T463 A3       358 °C       T473 B3       361         T464 A4       336 °C       T474 B4       355         T465 A5       345 °C       T475 B5       382         T466 A6       394 °C       T476 B6       347 | •C         S200         Motordrehzahl         1500,2 1           •C         T208         Schmieröl         88,1 °           •C         P196         Schmieröl vor Filter         3,44           •C            | /min Gemischregler<br>C Betriebsart Auto<br>bar Gasart gewählt Gasart A<br>Gasart aktiv Gasart A<br>% Lastwert Gemischregler 68,8 %<br>Soll-Temperatur 360 °C<br>°C Ist-Temperatur 359 °C<br>Soll-Position Gasmischer -390 steps<br>Ist-Position Gasmischer -390 steps                                                                                                    |
| T204Vergleichsstelle A50,8T205Vergleichsstelle B58,1T287Abgas nach KAT (A)428T288Abgas nach AWT116T206Kühlwasser Motoraustritt85,6T207Kühlwasser Motoreintritt78,0T207Sollwert Kennlinie77,9                                                                                                    | PC       E149 Versorgungsspannung IMCS 27,9         PC       E129 Generator Wicklung U       77,7         PC       T209 Generator Wicklung V       79,1         PC       T211 Generator Wicklung W       78,8 | Leistungsregler       Betriebsart     Auto       Anforderung Kontakt     + + +       Anforderung analog     0,0       Manforderung seriell     70,6       V     Anforderung aktiv     70,6       C     Generator Leistungsschalter     + + +       °C     Zulässige Leistung Pmax     70,6       °C     Pmax Drosselklappe     100,0       °C     Pmax T Kühlwasser     93,9       °C     Pmax T Receiver     100,0 |
| Stellung HK-Regelventil100,0°1291Heizwasser Vorlauf89,5T385Heizwasser vor AWT80,0T290Heizwasser vor KWT72,0T386Heizwasser vor SWT70,0T289Heizwasser Rücklauf70,0T419NK Tischkühler Austritt47,4Stellung NK-Regelventil0,0NeskühlerEisAbgasbypassAus                                                                   | C Kennlinie Kühlwasser Motoreintritt                                                                                                    | Soll-Leistung 70,6 %<br>E198 Istleistung Generator 69,1 %<br>E1982 Istleistung gefitert 68,1 %<br>G197 Drosselklappenstellung 35,0 %                                                                                                    |
| Nr. 1 Auto Lastlauf                                                                                                    | Regelbetrieb                                                                                                    | 539 kW 08.08.2012 16:18:30                                                                                                    |

Abbildung 30: Option Heizkreis im Bild Messdaten

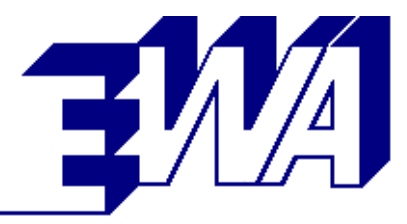

#### 2.4.2 Option Notkühler

- Anzeige aller Temperaturen
- Überwachung der Differenzdruckwächter
- Regelung der Heizwassertemperatur vor Kühlwasserwärmetauscher

#### 2.4.3 Option Gemischkühlkreis

- Anzeige aller Temperaturen
- Überwachung der Differenzdruckwächter
- Regelung der Kühlwassertemperatur am Gemischkühlereintritt

| MATIC Wi  | inCC flexible Runtime                        | 1000 100 (2000) 1000 (2000) | S       |        |              |          |          |
|-----------|----------------------------------------------|-----------------------------|---------|--------|--------------|----------|----------|
|           |                                              | Parameter 04 Regell         | kreise  |        |              |          |          |
| Nr.       | Parameter                                    | Eingabe Einheit             | Aktuell | Min    | Standa       | rd       | Max      |
| 4000      | Verstärkung Leistungsregler P-Anteil         | 1000 num                    | 1000    | 0      | Std zuweisen | 1000     | 4000     |
| 4001      | Verstärkung Leistungsregler I-Anteil         | 300 num                     | 300     | 0      | Std zuweisen | 300      | 4000     |
| 4002      | Verstärkung Leistungsregler D-Anteil         | 0 num                       | 0       | 0      | Std zuweisen | 0        | 4000     |
| 4003      | Verstärkung Gemischregler P-Anteil           | 500 num                     | 500     | 0      | Std zuweisen | 500      | 4000     |
| 4004      | Verstärkung Gemischregler I-Anteil           | 100 num                     | 100     | 0      | Std zuweisen | 100      | 4000     |
| 4005      | Verstärkung Gemischregler D-Anteil           | 0 num                       | 0       | 0      | Std zuweisen | 0        | 4000     |
| 4006      | Sollwert T Heizwasser                        | 90,0 °C                     | 90,0    | 75,0   | Std zuweisen | 90,0     | 120,0    |
| 4007      | Verstärkung Heizwasserregler P-Anteil        | 1000 num                    | 1000    | 0      | Std zuweisen | 1000     | 4000     |
| 4008      | Verstärkung Heizwasserregler I-Anteil        | 100 num                     | 100     | 0      | Std zuweisen | 100      | 4000     |
| 4009      | Verstärkung Heizwasserregler D-Anteil        | 0 num                       | 0       | 0      | Std zuweisen | 0        | 4000     |
| 4010      | Sollwert T Gemischkühler Kühlwassereintritt  | 25,0 °C                     | 25,0    | 10,0   | Std zuweisen | 25,0     | 40,0     |
| 4011      | Verstärkung Gemischkühlregler P-Anteil       | 500 num                     | 500     | 0      | Std zuweisen | 500      | 4000     |
| 4012      | Verstärkung Gemischkühlregler I-Anteil       | 500 num                     | 500     | 0      | Std zuweisen | 500      | 4000     |
| 4013      | Verstärkung Gemischkühlregler D-Anteil       | 0 num                       | 0       | 0      | Std zuweisen | 500      | 4000     |
| 4014      | Notkunler aus bei Heizwasser-Rücklauftempera | atur 69,0 °C                | 69,0    | 40,0   | Std zuweisen | 70,0     | 75,0     |
| 4015      | Verstärkung Notkühlregler P-Anteil           | 500 num                     | 500     | 0      | Std zuweisen | 500      | 4000     |
| 4016      | Verstärkung Notkühlregler I-Anteil           | 500 num                     | 500     | 0      | Std zuweisen | 500      | 4000     |
| 4017      | Verstärkung Notkühlregler D-Anteil           | 0 num                       | 0       | 0      | Std zuweisen | 500      | 4000     |
|           |                                              |                             |         |        |              |          |          |
| 1 Auto    | Lastlauf F                                   | Regelbetrieb                |         | 557 kW | 0            | 8.08.201 | 2 16:09: |
| Home<br>A | Parameter<br>Übersicht                       |                             |         |        |              |          | ?        |

Abbildung 31: Option Notkühler und Gemischkühlkreis im Bild Parameter 04

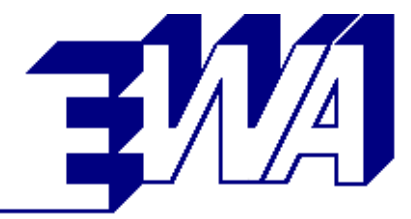

#### 2.4.4 Option Zusätzliche Meldungen

- Für die Option Zusätzliche Meldungen können über eine weitere Bildschirmseite für jede der 24 Meldungen folgende Parameter eingestellt werden:
  - Meldungstext
  - Kontakttyp (nicht belegt, Öffner, Schließer)
  - Meldungstyp (Störung, Warnung, Meldung)
  - Verzögerungszeit in Sekunden
  - Freigabe (immer, ab Motor läuft, Netzparallelbetrieb)

Die Meldungen werden bei Auslösung unter dem eingegebenen Text und Meldungstyp im Meldungsarchiv geloggt und angezeigt.

| r.   | Meldungstext            |              |     | Kontakttyp   |   | Meldungst | yp Verzö | gerung/s | Freigabe | ab         |
|------|-------------------------|--------------|-----|--------------|---|-----------|----------|----------|----------|------------|
| 0000 | Frischöl Tagestank m    | in           |     | Öffner       | • | Warnung   | <u> </u> | 5        | Immer    | <u> </u>   |
| 0001 | Frischöl Tagestank ül   | perfüllt     |     | Öffner       | • | Warnung   | <u> </u> | 5        | Immer    | •          |
| 0002 | Störung Frischölpump    | e            |     | Öffner       | • | Warnung   | <u> </u> | 5        | Immer    | <b>•</b>   |
| 2003 | Frischölbehälter min    |              |     | Öffner       | • | Warnung   | <u>•</u> | 5        | Immer    | •          |
| 0004 | Altölbehälter voll      |              |     | Öffner       | - | Warnung   | -        | 5        | Immer    | -          |
| 0005 | Altölbehälter überfüllt |              |     | Öffner       | - | Warnung   | •        | 5        | Immer    | *          |
| 0006 | Neutralisationsbehälte  | er überfüllt |     | Öffner       | - | Warnung   | •        | 5        | Immer    | *          |
| 0007 | Neutralisationsmittel r | min          |     | Öffner       | • | Warnung   | <u> </u> | 5        | Immer    | •          |
| 8000 | Ladestörung Steuerba    | atterie      |     | Öffner       | • | Störung   | •        | 300      | Immer    | •          |
| 0009 | Automatenfall Hilfsan   | triebe       |     | Öffner       | • | Störung   | •        | 0        | Immer    | •          |
| 0010 | Automatenfall Netzsc    | hrank        |     | Öffner       | • | Störung   | <u> </u> | 0        | Immer    | <b>.</b>   |
| 0011 | Netzkuppelschalter au   | uf           |     | Öffner       | • | Störung   | <u> </u> | 0        | Immer    | •          |
| 0012 | Spannungswächter N      | etzschrank   |     | Öffner       | - | Störung   | <u> </u> | 0        | Immer    | -          |
| 0013 | Netz/Generatorspann     | nung         |     | Öffner       | • | Störung   | •        | 0        | Immer    | •          |
| 0014 | Netz/Generatorfreque    | enz          |     | Öffner       | + | Störung   | <b>.</b> | 0        | Immer    | *          |
| 0015 | Leistungsschalter aus   | gefahren     |     | Öffner       | • | Störung   | •        | 0        | Immer    | •          |
| 0016 | Motorschutz Kühlwas     | serpumpe     |     | Öffner       | • | Störung   | •        | 0        | Immer    | •          |
| 0017 | Motorschutz Heizwas     | serpumpe     |     | Öffner       | • | Störung   | <u> </u> | 0        | Immer    | •          |
| 0018 | Motorschutz Vorschn     | nierpumpe    |     | Öffner       | • | Störung   | <u> </u> | 0        | Immer    | <u> </u>   |
| 0019 | Füllgrenze Frischölpur  | npe          |     | Öffner       | • | Warnung   | <u> </u> | 0        | Immer    | <u>·</u>   |
| 0020 | Gasvoralarm (größer     | 20 %)        |     | Öffner       | • | Warnung   | <u> </u> | 0        | Immer    | •          |
| 0021 | Meldung 22              |              |     | Nicht belegt | - | Meldung   | <u> </u> | 0        | Immer    | •          |
| 0022 | Meldung 23              |              |     | Nicht belegt | * | Meldung   | -        | 0        | Immer    | •          |
| 0023 | Meldung 24              | 6 m          |     | Nicht belegt | • | Meldung   | •        | 0        | Immer    | •          |
| L A  | uto                     | Lastlauf     | Reg | elbetrieb    |   |           | 576 kW   |          | 08.08.20 | )12 16:11: |
|      |                         |              |     |              |   |           |          |          |          |            |

Abbildung 32: Parameter Zusätzliche Meldungen

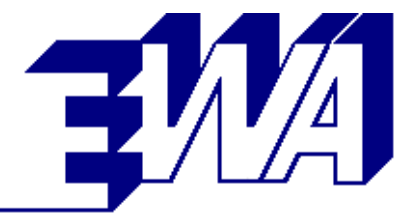

#### 2.4.5 Option Zusätzliche Messwerte

- Für die Option Zusätzliche Messwerte können über eine weitere Bildschirmseite für jede der 8 oder 16 Messwerte folgende Parameter eingestellt werden:
  - Messwerttext
  - Wert f
    ür 0/4 mA / V (Nullpunkt)
  - Wert f
    ür 20 mA / 10 V (maximaler Wert)
  - Signaltyp (0..20 mA, 4..20 mA, 0..10 V)
  - Einheit des Messwertes
  - Meldungstyp (bei Grenzwertüberschreitung, inaktiv, Meldung, Warnung, Störung), jeweils 2 vorhanden
  - Grenzwert, jeweils 2 vorhanden
  - Grenze (+ für Überschreitung, für Unterschreitung), jeweils 2 vorhanden
  - Verzögerungszeit in Sekunden, jeweils 2 vorhanden
  - Freigabe (immer, ab Motor läuft, Netzparallelbetrieb), jeweils 2 vorhanden

Die Messwerte werden bei Grenzwertverletzung unter dem eingegebenen Text und Meldungstyp im Meldungsarchiv geloggt und angezeigt.

| Nr.   | Meldungstext            |   | Typ/Einheit | Meldungstyp | G | renzwert | Grenz | е | Verz./s | Freigabe ab |   |
|-------|-------------------------|---|-------------|-------------|---|----------|-------|---|---------|-------------|---|
| 11000 | Meldung 01              |   | 020 mA 💌    | inaktiv     | • | 0        | +     | * | 0       | Immer       | - |
| ON    | 0/4 mA/V: 0 20 mA/10 V: | 0 | °C 💽        | ] inaktiv   | • | 0        | +     | • | 0       | Fehler !!!  | 1 |
| 1001  | Meldung 02              |   | 020 mA 💌    | inaktiv     | • | 0        | +     | • | 0       | Immer       |   |
| ON    | 0/4 mA/V: 0 20 mA/10 V: | 0 | °C 💽        | ] [inaktiv  | • | 0        | +     | • | 0       | Fehler III  | 1 |
| 1002  | Meldung 03              |   | 020 mA 💌    | inaktiv     | • | 0        | +     | • | 0       | Immer       | 1 |
| ON    | 0/4 mA/V: 0 20 mA/10 V: | 0 | °C 💌        | ] [inaktiv  | • | 0        | +     | • | 0       | Fehler III  |   |
| .1003 | Meldung 04              |   | 020 mA 💌    | inaktiv     | • | 0        | +     | • | 0       | Immer       |   |
| ON    | 0/4 mA/V: 0 20 mA/10 V: | 0 | °C 💌        | inaktiv     | • | 0        | +     | • | 0       | Fehler III  | 1 |
| 1004  | Meldung 05              |   | 020 mA 💌    | inaktiv     | • | 0        | +     | • | 0       | Immer       |   |
| ON    | 0/4 mA/V: 0 20 mA/10 V: | 0 | °C 💌        | inaktiv     | • | 0        | +     | • | 0       | Fehler III  |   |
| 1005  | Meldung 06              |   | 020 mA 💌    | inaktiv     | • | 0        | +     | • | 0       | Immer       |   |
| ON    | 0/4 mA/V: 0 20 mA/10 V: | 0 | °C 💌        | inaktiv     | • | 0        | +     | • | 0       | Fehler III  |   |
| 1006  | Meldung 07              |   | 020 mA 💌    | inaktiv     | • | 0        | +     | • | 0       | Immer       |   |
| ON    | 0/4 mA/V: 0 20 mA/10 V: | 0 | °C 💌        | inaktiv     | • | 0        | +     | • | 0       | Fehler !!!  |   |
| 1007  | Meldung 08              |   | 020 mA 💌    | inaktiv     | • | 0        | -     | • | 0       | Immer       |   |
| ON    | 0/4 mA/V: 0 20 mA/10 V: | 0 | °C 💌        | inaktiv     | • | 0        | +     | • | 0       | Fehler !!!  |   |

Abbildung 33: Parameter Zusätzliche Messwerte 1..8

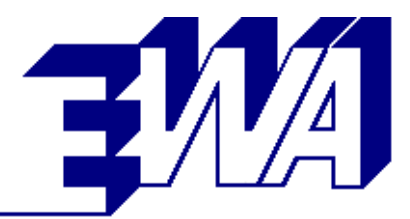

| SIMA                    | TIC WinCC flexible  | : Runtime                                            |                |           |     |             |     |           |       |          |         |                 |        |
|-------------------------|---------------------|------------------------------------------------------|----------------|-----------|-----|-------------|-----|-----------|-------|----------|---------|-----------------|--------|
|                         |                     |                                                      | Paran          | neter Zu  | säl | zliche Mes  | sda | ten 91    | .6    |          |         |                 | -      |
| Nr.                     | Meldungstext        |                                                      |                | Typ/Einhe | eit | Meldungstyp | (   | Grenzwert | Grenz | e        | Verz./s | Freigabe ab     | 0      |
| 11008                   | Meldung 09          |                                                      |                | 020 mA    | •   | inaktiv     | •   | 0         | +     | •        | 0       | Immer           | •      |
| <sup>S</sup> ON         | 0/4 mA/V:           | 0 20 mA/10 V:                                        | 0              | PC        | -   | İnaktiv     | •   | 0         | +     | •        | 0       | Fehler !!!      | •      |
| 11009                   | Meldung 10          |                                                      |                | 020 mA    | •   | inaktiv     | •   | 0         | +     | •        | 0       | Immer           | •      |
| <sup>S</sup> ON         | 0/4 mA/V:           | 0 20 mA/10 V:                                        | 0              | °C        |     | inaktiv     | •   | 0         | +     | •        | 0       | Fehler III      | •      |
| 11010                   | Meldung 11          |                                                      |                | 020 mA    | •   | inaktiv     | •   | 0         | +     | •        | 0       | Immer           | ¥      |
| <sup>S</sup> ON         | 0/4 mA/V:           | 0 20 mA/10 V:                                        | 0              | °C        | -   | inaktiv     | •   | 0         | +     | •        | 0       | Fehler !!!      | -      |
| 11011                   | Meldung 12          |                                                      |                | 020 mA    | •   | inaktiv     | •   | 0         | +     | •        | 0       | Immer           | •      |
| <sup>S</sup> ON         | 0/4 mA/V:           | 0 20 mA/10 V:                                        | 0              | °C        | -   | inaktiv     | •   | 0         | +     | •        | 0       | Fehler III      | •      |
| 11012                   | Meldung 13          |                                                      |                | 020 mA    | -   | inaktiv     | •   | 0         | +     | •        | 0       | Immer           | •      |
| <sup>5</sup> ON         | 0/4 mA/V:           | 0 20 mA/10 V:                                        | 0              | °C        |     | inaktiv     | •   | 0         | +     | •        | 0       | Fehler III      | •      |
| 11013                   | Meldung 14          |                                                      |                | 020 mA    | •   | inaktiv     | •   | 0         | +     | •        | 0       | Immer           | •      |
| <sup>S</sup> ON         | 0/4 mA/V:           | 0 20 mA/10 V:                                        | 0              | PC        | -   | inaktiv     | •   | 0         | +     | •        | 0       | Fehler !!!      | •      |
| 11014                   | Meldung 15          |                                                      |                | 020 mA    | •   | inaktiv     | •   | 0         | +     | •        | 0       | Immer           | •      |
| <sup>S</sup> ON         | 0/4 mA/V:           | 0 20 mA/10 V:                                        | 0              | °C        | -   | inaktiv     | •   | 0         | +     | •        | 0       | Fehler !!!      | •      |
| 11015                   | Meldung 16          |                                                      |                | 020 mA    | •   | inaktiv     | •   | 0         | Fehle | :r \star | 0       | Immer           | •      |
| <sup>S</sup> ON         | 0/4 mA/V:           | 0 20 mA/10 V:                                        | 0              | °C        | -   | inaktiv     | •   | 0         | +     | •        | 0       | Fehler III      | •      |
|                         |                     |                                                      |                |           |     |             |     |           |       |          |         |                 |        |
| Nr. 1                   | Auto                | Störung                                              |                |           |     |             |     | -275 k    | w 🤇   |          |         | 08.08.2012 17:3 | 3:26   |
| 1 <mark>602</mark><br>H | Dime Par<br>Dime Ut | ramp_Kühlwasser Mo<br>rameter Messwer<br>persicht 18 | toraustr<br>te | UL        |     |             |     |           |       |          |         |                 | ? Help |

Abbildung 34: Parameter Zusätzliche Messwerte 9..16

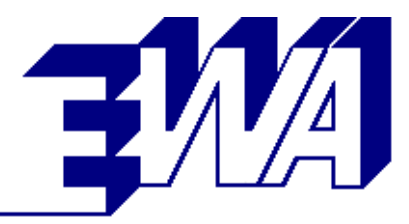

| MATIC WinCC flexible Ru | intime               |                |         |   |                   |
|-------------------------|----------------------|----------------|---------|---|-------------------|
|                         |                      | Messdaten 2    |         |   |                   |
| Meldung 01              |                      | 0,0 <b>°</b> C |         |   |                   |
| Meldung 02              |                      | 0,0 °C         |         |   |                   |
| Meldung 03              |                      | 0,0 °C         |         |   |                   |
| Meldung 04              |                      | 0,0 °C         |         |   |                   |
| Meldung 05              |                      | 0,0 °C         |         |   |                   |
| Meldung 06              |                      | 0,0 °C         |         |   |                   |
| Meldung 07              |                      | 0,0 °C         |         |   |                   |
| Meldung 08              |                      | 0,0 °C         |         |   |                   |
| Meldung 09              |                      | 0,0 °C         |         |   |                   |
| Meldung 10              |                      | 0,0 °C         |         |   |                   |
| Meldung 11              |                      | 0,0 °C         |         |   |                   |
| Meldung 12              |                      | 0,0 °C         |         |   |                   |
| Meldung 13              |                      | 0,0 °C         |         |   |                   |
| Meldung 14              |                      | 0,0 °C         |         |   |                   |
| Meldung 15              |                      | 0,0 °C         |         |   |                   |
| Meldung 16              |                      | 0,0 °C         |         |   |                   |
|                         |                      |                |         |   |                   |
|                         |                      |                |         |   |                   |
|                         |                      |                |         |   |                   |
|                         |                      |                |         |   |                   |
| Auto                    | Störung              |                | -275 kW | 0 | 08.08.2012 17:40: |
| Sensorrehter P          | aranetriebarer Messw | CITE UB        |         |   |                   |
| Home                    |                      |                |         |   |                   |

Abbildung 35: Zusätzliche Messdaten

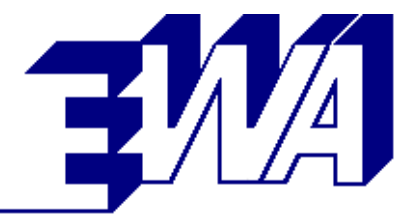

## 2.5 Zugriffsberechtigungen

Der Zugriff auf Aggregatfunktionen und Parameter wird über drei Berechtigungsebenen geregelt. Zu jeder Ebene werden einige Funktionen beispielhaft aufgeführt.

#### 2.5.1 Benutzerebene

- Berechtigungsnachweis: nicht erforderlich, freier Zugang
- Betriebsartwahl: Hand / Auto
- Lokaler Betrieb Hand / Auto (Start, Leerlauf, Lastaufschaltung, Stopp)
- Beobachten von Messwerten und Meldungen
- Störung / Warnung quittieren
- Anzeigen der aufgezeichneten Messdaten

#### 2.5.2 Serviceebene

- Berechtigungsnachweis: Passwortstufe 1
- Anpassen von Parametern der Regelkreise.

#### 2.5.3 Inbetriebnahmeebene

- Berechtigungsnachweis: Passwortstufe 2
- Parametrierung der Gemischreglerkennlinie f
  ür die Brennraumregelung
- Ändern von System-Parametern (z. B. Zylinderzahl, zulässige Leistung etc.)

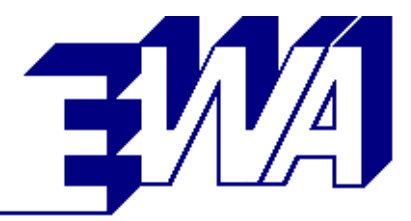

## 2.6 Schaltschrank

- Stahlblechschrank in der Farbe RAL 7035, Schutzart IP 42
- Standardausführung: 800 mm breit, 2000 mm hoch, 500 (600) mm tief, 100 (200) mm hohem Sockel, andere Abmessungen und Farben auf Anfrage

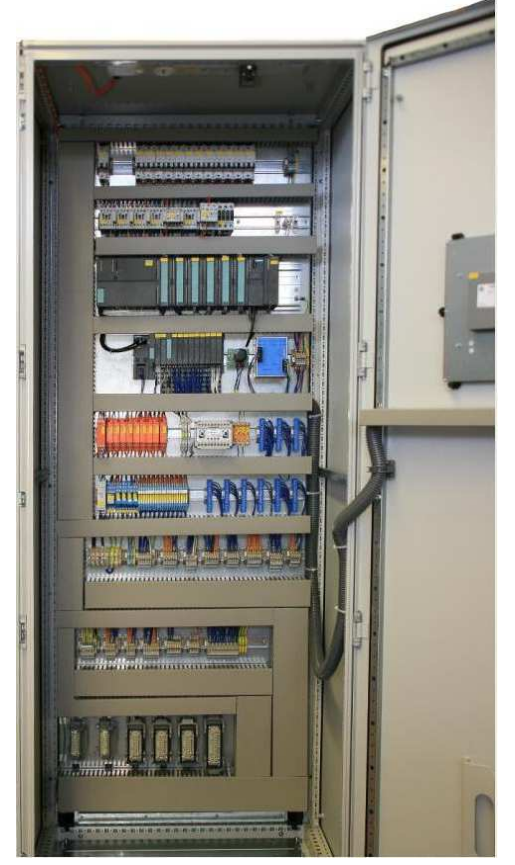

Abbildung 36: Schaltschrank Innenansicht mit Steckkupplungen IMCS-T1

 Baureihe TBG 441, mit Heizkreis und Notkühler: 1200 mm breit, 2000 mm hoch, 500 (600) mm tief, auf 200 mm hohem Sockel, andere Abmessungen und Farben auf Anfrage.

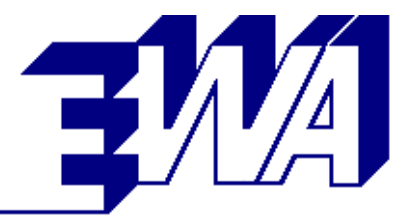

 Das Touch Panel ist in der Schranktür eingebaut und hat einen Bildschirm mit einer Größe von ca. 300 x 200 mm.

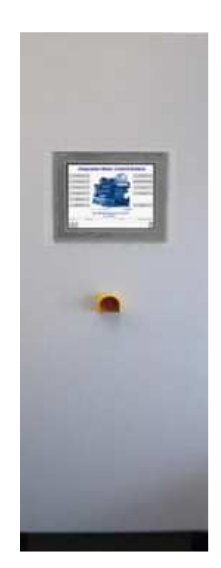

Abbildung 37: Schaltschrank Außenansicht

 Anschluss zum Aggregat über vorkonfektionierten Kabelsatz, zur Anlagensteuerung und zum Leistungsteil über Steckkupplungen IMCS-T1 oder Schraubklemmen IMCS-TC.

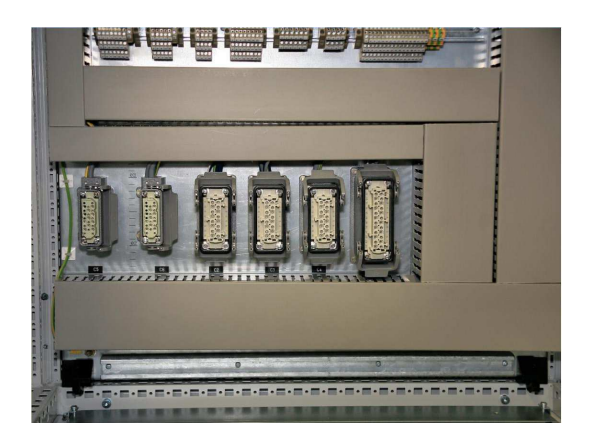

Abbildung 38: Schaltschrank, Steckverbinder für Aggregatkabel IMCS-T1

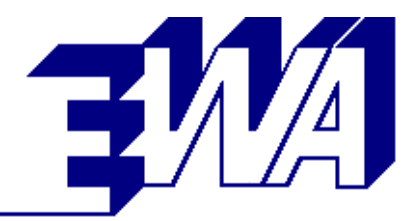

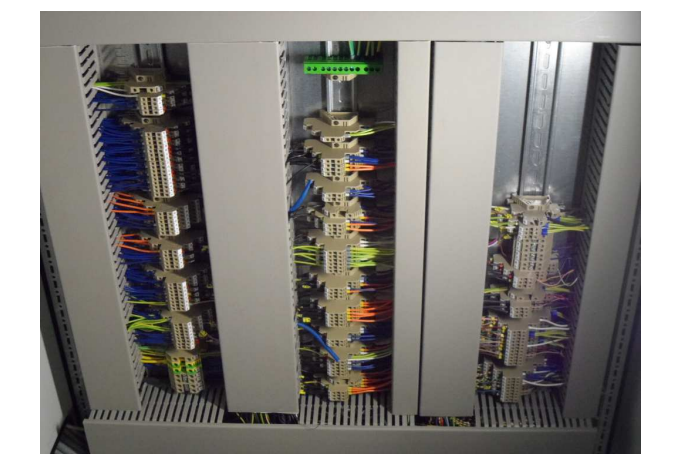

Abbildung 39: Schaltschrank, Klemmleisten für Aggregatkabel IMCS-TC

> Externe Spannungsversorgung 24V DC +-20%, Stromaufnahme 8A zzgl. des Stroms für die Gasventile (z. B. bei Gasventilen mit 2 x 90 W beträt der Gesamtstrom 15,5 A)

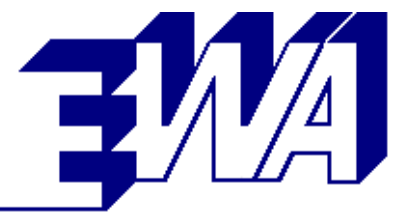

## 2.7 Schnittstelle zur Hilfsantriebe-Steuerung

Die Schnittstelle zur Hilfsantriebe- Steuerung erfolgt über potentialfreie Kontakte. Dies sind im Einzelnen:

#### Digitale Eingänge

- Startanforderung
- Drehzahlverstellung für Synchronisierung und Lastverteilung im Insel-Betrieb
- Inselbetrieb
- externer Schnellstopp ohne Pumpennachlauf (z. B. Not Aus)
- externer Schnellstopp mit Pumpennachlauf
- Störung Leistungsschalter
- Netzstörung
- Rückleistung
- Generator Überlast
- Leistungsschalter EIN

- Digitale Ausgänge
- Aggregat verfügbar (Automatik)
- Motor läuft
- Sammelwarnung
- Sammelstörung
- Freigabe Leistungsschalter
- Dichtheitskontrolle EIN
- Vorschmierpumpe EIN
- Kühlwasserpumpe EIN
- Heizwasserpumpe EIN
- Anlasser/Netzstartgerät EIN
- Kühlwasservorwärmung EIN
- Regelventil Heizkreis AUF
- Regelventil Heizkreis ZU
- Gemischkühlkreispumpe EIN
- Regelventil Gemischkühlkreis AUF
- Regelventil Gemischkühlkreis ZU
- Notkühler (-pumpe) EIN
- Regelventil Notkühlung AUF
- Regelventil Notkühlung ZU
- Schmierölbefüllung AUF
- Abgasbypassklappe AUF

Über Analogwerte:

- Generatorleistung Istwert
- Generatorleistung Sollwert

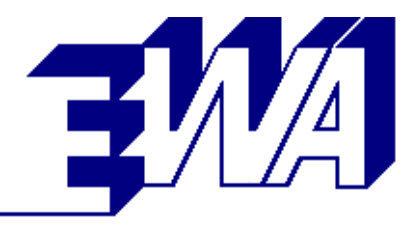

## 3 Anhang

## 3.1 Abkürzungen

| IMCS | Integrated Motor Control System |
|------|---------------------------------|
| MP   | Multi Panel                     |
| TP   | Touch Panel                     |
| EC31 | embedded controller             |
| NK   | Notkühlkreis                    |
| GK   | Gemischkühlkreis                |
| MK   | Motorkühlwasserkreis            |
| HK   | Heizkreis                       |
| TK   | Tischkühler                     |
| AWT  | Abgaswärmetauscher              |
| NKWT | Notkühlwärmetauscher            |
| GKWT | Gemischkühlwärmetauscher        |
| KWT  | Kühlwasserwärmetauscher         |
| SWT  | Schmierölwärmetauscher          |
| GLS  | Generatorleistungsschalter      |
| NLS  | Netzleistungsschalter           |
| HAS  | Hilfsantriebeschrank            |
| ZAS  | Zentraler Anlagenschrank        |

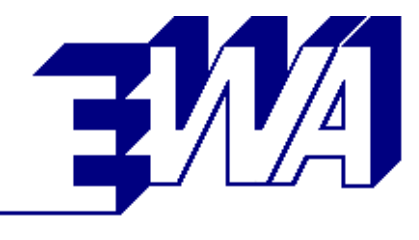

## 3.2 Abbildungsverzeichnis

| Abbildung 2:       Siemens Touch Panel         Abbildung 3:       Startbild IMCS         Abbildung 4:       Siemens Touch Panel | 3<br>5<br>6<br>7 |
|----------------------------------------------------------------------------------------------------|------------------|
| Abbildung 3: Startbild IMCS                                                                                                    | 5<br>6<br>7      |
| Abbildung A: Sigmons Touch Panel                                                                                                | 6<br>6<br>7      |
|                                                                                                    | 6                |
| Abbildung 5: Schnellstopp-Taster                                                                                                | 7                |
| Abbildung 6: Bedienelemente im Bild Messdaten                                                                                   |                  |
| Abbildung 7: Anzeigen in der Statuszeile (in allen Bildern sichtbar)                                                            | 8                |
| Abbildung 8: Messdaten                                                                                                    | 10               |
| Abbildung 9: Betriebswerte                                                                                                    | 11               |
| Abbildung 10: Meldungsarchiv (anstehende Meldungen)                                                                             | 12               |
| Abbildung 11: Ereignisarchiv (alle Meldungen)                                                                                   | 13               |
| Abbildung 12: Messkurven 6 min Auswahl                                                                                          | 14               |
| Abbildung 13: Messkurven 6 min Anzeige                                                                                          | 15               |
| Abbildung 14: Messkurven 6 min Anzeige für Ausdruck                                                                             | 16               |
| Abbildung 15: Messkurven 72 h Auswahl                                                                                           | 17               |
| Abbildung 16: Messkurven 72 h Anzeige                                                                                           | 18               |
| Abbildung 17: Messkurven 72 h Anzeige für Ausdruck                                                                              | 19               |
| Abbildung 18: Gemischregler                                                                                                    | 20               |
| Abbildung 19: Parameter Übersicht                                                                                               | 21               |
| Abbildung 20: Parameter 01 Systemoptionen                                                                                       | 22               |
| Abbildung 21: Parameter 02 Systemeinstellungen                                                                                  | 23               |
| Abbildung 22: Parameter 03 Sollwerte / Grenzwerte                                                                               | 24               |
| Abbildung 23: Parameter 04 Regelkreise                                                                                          | 25               |
| Abbildung 24: PID-Kurven Leistungsregler                                                                                        | 26               |
| Abbildung 25: Parameter 05 Zweigasbetrieb                                                                                       | 27               |
| Abbildung 26: Handbetrieb                                                                                                    | 28               |
| Abbildung 27: Ölwechsel                                                                                                    | 29               |
| Abbildung 28: System Übersicht                                                                                                  | 30               |
| Abbildung 29: Hilfe                                                                                                    | 31               |
| Abbildung 30: Option Heizkreis im Bild Messdaten                                                                                | 32               |
| Abbildung 31: Option Notkühler und Gemischkühlkreis im Bild Parameter 04                                                        | 33               |
| Abbildung 32: Parameter Zusätzliche Meldungen                                                                                   | 34               |
| Abbildung 33: Parameter Zusätzliche Messwerte 18                                                                                | 35               |
| Abbildung 34: Parameter Zusätzliche Messwerte 916                                                                               | 36               |
| Abbildung 35: Zusätzliche Messdaten                                                                                             | 37               |
| Abbildung 36: Schaltschrank Innenansicht mit Steckkupplungen IMCS-T1                                                            | 39               |
| Abbildung 37: Schaltschrank Außenansicht                                                                                        | 40               |
| Abbildung 38: Schaltschrank, Steckverbinder für Aggregatkabel IMCS-T1                                                           | 40               |
| Abbildung 39: Schaltschrank, Klemmleisten für Aggregatkabel IMCS-TC                                                             | 41               |